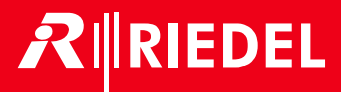

## Artist-1024 8.7 User Manual

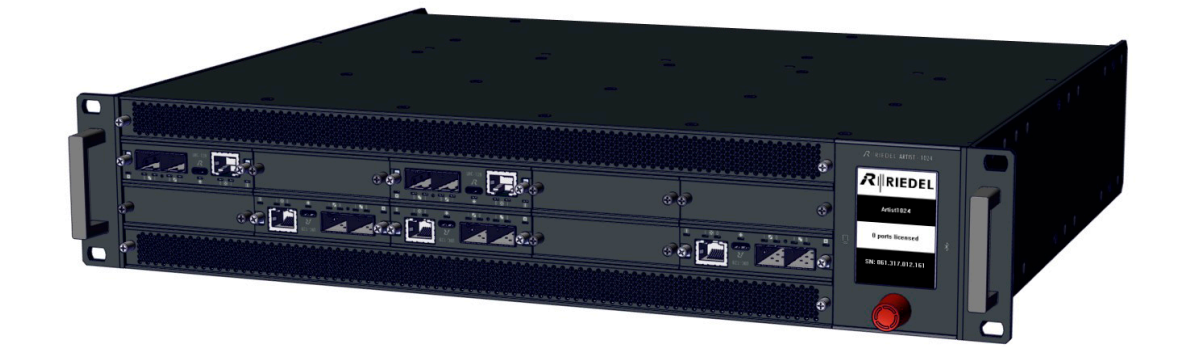

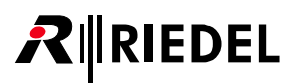

This device contains licence-exempt transmitter(s)/receiver(s) that comply with Innovation, Science and Economic Development Canada's licence-exempt RSS(s). Operation is subject to the following two conditions:

(1) This device may not cause interference

(2) This device must accept any interference, including interference that may cause undesired operation of the device.

Cet appareil contient des émetteurs / récepteurs exemptés de licence conformes aux RSS (RSS) d'Innovation, Sciences et Développement économique Canada. Le fonctionnement est soumis aux deux conditions suivantes:

(1) Cet appareil ne doit pas causer d'interférences

(2) Cet appareil doit accepter toutes les interférences, y compris celles susceptibles de provoquer un fonctionnement indésirable de l'appareil.

Changes or modifications not expressly approved by the party responsible for compliance could void the user's authority to operate the equipment.

> This device complies with Part 15 of the FCC Rules. Operation is subject to the following two conditions: (1) This device may not cause interference.

(2) This device must accept any interference, including interference that may cause undesired operation.

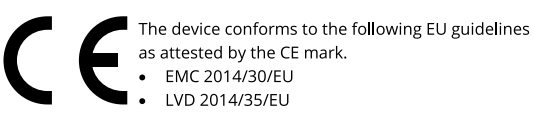

#### LVD 2014/35/EU RoHS 2011/65/EU

EMC 2014/30/EU

#### Standards • EN 50581:2012

EN 55032: 2015

- EN 55035-2:2017
- EN 61000-3-2:2014, EN 61000-3-3:2013
- EN 61000-4-2:2009, EN 61000-4-3:2006+A1:2008+A2:2010, EN 61000-4-4:2012, EN 61000-4-5:2014, EN 61000-4-6:2014, EN 61000-4-8:2010, EN 61000-4-11:2004
- IEC/EN 60950-1:2005+A1:2009+A2:2013
- IEC/EN 62368-1:2014, UL/CSA 62368-1:2014

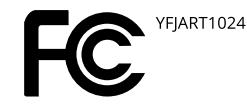

Industry 8706A-ART1024 Canada

MIC/KS 総務省指定 第 AC-23107 号

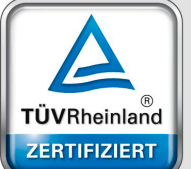

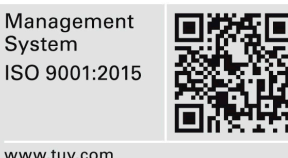

www.tuv.com ID 9105041375

System

10-005HB01AA-G00 Artist-1024 8.7 User Manual

© November 2024 Riedel Communications GmbH & Co. KG. ALL RIGHTS RESERVED.

UNDER THE COPYRIGHT LAWS, THIS MANUAL MAY NOT BE COPIED, IN WHOLE OR IN PART, WITHOUT THE WRITTEN CONSENT OF RIEDEL. EVERY EFFORT HAS BEEN MADE TO ENSURE THAT THE INFORMATION IN THIS MANUAL IS ACCURATE. RIEDEL IS NOT RESPONSIBLE FOR PRINTING OR CLERICAL ERRORS. ALL TRADEMARKS ARE THE PROPERTY OF THEIR RESPECTIVE OWNERS.

#### NOTICE

This manual, as well as the software and any examples contained herein are provided "as is" and are subject to change without notice. The content of this manual is for informational purpose only and should not be construed as a commitment by Riedel Communications GmbH & Co. KG or its suppliers. Riedel Communications GmbH & Co. KG gives no warranty of any kind with regard to this manual or the software including, but not limited to the implied warranties of merchantability and fitness for a particular purpose.

Riedel Communications GmbH & Co. KG shall not be liable for any errors, inaccuracies or for incidental or consequential damages in connection with the furnishing, performance or use of this manual, the software or the examples herein. Riedel Communications GmbH & Co. KG reserves all patent, proprietary design, title and intellectual property rights contained herein, including, but not limited to, any images, text, photographs incorporated into the manual or software.

All title and intellectual property rights in and to the content that is accessed through use of the products is the property of the respective owner and may be protected by applicable copyright or other intellectual property laws and treaties.

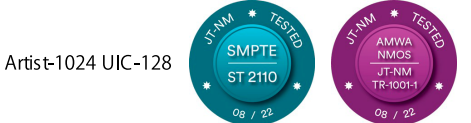

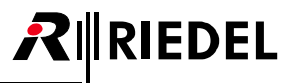

## 目次

| 1 | はじき             | かに                                             | 4    |
|---|-----------------|------------------------------------------------|------|
|   | 1.1             | ご案内                                            | 4    |
|   | 1.2             | 安全に関する注意事項・・・・・・・・・・・・・・・・・・・・・・・・・・・・・・・・・・・・ | 4    |
|   | 1.3             | 変更歴                                            | 6    |
|   | 1.4             | ファームウェア・バージョン                                  | 7    |
|   | 1.5             | Artist-1024 について                               | 8    |
| 2 | Artist          | -1024 / -                                      | . 10 |
|   | 2.1             | フレーム (MFR-1024)                                | . 10 |
|   |                 | 2.1.1 Info ディスプレイ                              | 12   |
|   |                 | 2.1.2 表示内容                                     | 12   |
|   |                 | 2.1.3 操作                                       | 13   |
|   | 2.2             | LED ウェッジ (WDG-1024)                            | . 14 |
|   | 2.3             | 前面フィルター(FRF-1024)                              | 14   |
|   | 2.4             | 電源 (PSU-1024)                                  | 15   |
|   | 2.5             | ファン・ユニット (FAN-1024)                            | 16   |
|   | 2.6             | 寸法図                                            | 17   |
|   | 2.7             | 設置の選択肢                                         | 18   |
| 3 | Artist          | -1024 のカード・・・・・                                | 19   |
|   | 3.1             | Universal Interface Card (UIC)                 | 19   |
|   | 3.2             |                                                | 21   |
|   | 3.3             | ポートのタイプ                                        | 22   |
| 4 | 機能調             | ~ . . <i>~ ~ ~</i><br>洋細:                      | 23   |
|   | 4.1             | NIC のリダンダンシー・・・・・・・・・・・・・・・・・・・・・・・・・・・・・・・・・・ | 23   |
|   | 4.2             | 前面フィルターの交換                                     | 23   |
|   | 43              | 背面フィルターの交換                                     | 24   |
|   | 4.4             | エア・フローの向きを逆転する                                 |      |
|   | 45              |                                                | 26   |
|   | 46              | 12-00<br>推将 CFD                                | 27   |
| 5 | 1.0             | )正天 511<br>カンドノンガ                              |      |
| 5 | 51              | ライセンス・モデル                                      | 20   |
|   | 5.7             |                                                |      |
|   | 5.2             |                                                | 20   |
|   | 5.J             | 取つジナル ····································     |      |
|   | J. <del>1</del> |                                                | 30   |
|   |                 | 5.4.7 ロフィン・・・・・・・・・・・・・・・・・・・・・・・・・・・・・・・・・・・・ | 20   |
|   |                 | 5.42 $7.47$ $1.2010200$                        | 31   |
|   | E E             | S.4.5 I = 9 = 9 = 9 = 9 = 9 = 9 = 9 = 9 = 9 =  | - 27 |
|   | 5.5             | Rieder License Managel                         | . 52 |
|   |                 | 3.3.1 ログイノ·····                                | · 52 |
|   |                 | 5.5.2 フイセンスをダリノロートする                           | . 32 |
|   |                 | 5.5.3 フ1セノ人を拡張する                               | - 33 |
|   | E C             | 5.5.4 フイセノ人を移動する                               | · 34 |
| ~ | 0.C             | ノ1 セノスゼ1 ノストニルタ る                              | . 35 |
| Ö | Ŋ蛷·             |                                                | - 36 |
|   | 6.1             |                                                | . 36 |
|   | 6.2             |                                                | .3/  |
|   | 6.3             | 推奨保寸作業・・・・・・・・・・・・・・・・・・・・・・・・・・・・・・・・・・・・     | . 38 |
|   | 6.4             | ワービス                                           | 38   |

## RIEDEL

## 1 はじめに

RIEDEL 製品をお選びくださいましてありがとうございます.

この資料は Artist-1024 システムやコネクターのピン割り当て,機械的/電気的データに関する詳細な情報を提供します. さらに詳しくは <u>RIEDEL ウェブサイト</u>をご覧になるか,販売店または直接ヴッパータール(ドイツ)の RIEDEL 本社にお問い合わせください.

## 1.1 ご案内

#### 図記号

機材の取り扱いや設置に関して以下のような表を用いて, 危険性を示して注意を喚起する情報を提供しています.

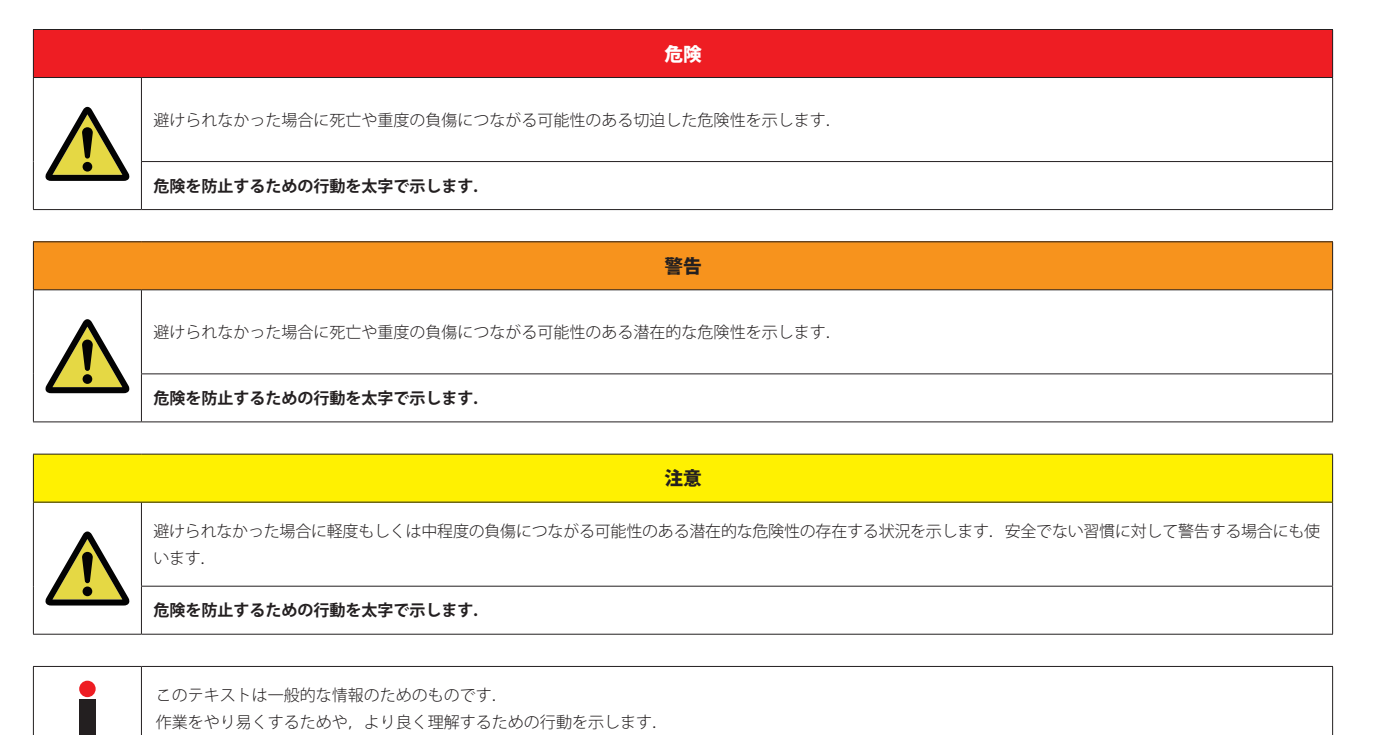

## 1.2 安全に関する注意事項

#### 保守

- ・ 保守は資格のあるサービス担当者だけが行ってください.
- 明らかに損傷を受けている機材を接続したり、電源を入れたり、使用しようと試みないでください.
- いかなる理由であれ,機材の部品を改造することを試みないでください.

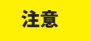

調整は機材の出荷前に工場で行われています.保守作業は不要であり,モジュール内にはユーザーが調整や交換などの保守作業を行える部品はありません.

#### 通気

- ・ フレームの前面と背面は常時閉じてください.カードが挿入されていないベイはブランク・パネルでカバーしてください.
- ・ ラジエーターのような熱源の隣に本機を配置しないでください.
- ・ 本機の通風口を塞がないでください.

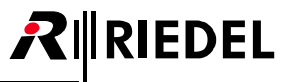

#### 環境

- ・ 液体の入った容器を本機の上に置かないでください.
- ・ 本機を埃や湿気の多い場所に置かないでください.
- ・ システムの動作温度(0~+45℃)にご注意ください.
- 本機が低温の環境に置かれてから暖かい環境に運び入れられた場合, 筐体内に結露が生じる可能性があります. そのような場合は本機に通電するまで少なくと も6時間待ってください.

#### 電圧

- ・ 電源コードは正しくアースの取られているコンセントに接続してください.
- 電源アダプターを用いないでください.
- アース接続を必ず行ってください.
- ・ 電源プラグは切断装置として使用されます.電源プラグと関連する電源ソケット/コンセントへのアクセスは,絶対に妨げられないようにしてください.

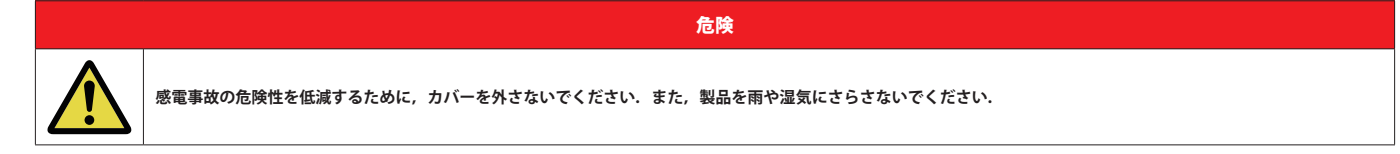

注意

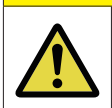

### 本フレームはリダンダント電源を搭載しています.

本機を完全にシャットダウンするには、両方の電源コードをコンセントから抜いてください.

#### 静電放電に関する安全

帯電防止袋に入れて出荷された本機の電子部品は静電気による損傷に敏感です.樹脂やフォーム素材の梱包材を扱う際や,樹脂やカーペット上で部品を移動させると,部品にとって危険な電圧の静電気を人体は簡単に帯びることがあります.

部品の故障や破壊につながる可能性のある静電放電による損傷を避けるために以下のガイドラインをお守りください:

- ・ カードを直に取り扱う際は、帯電防止リストバンドを用い、皮膚に直接触れないようにしてください.
- ・ グランド接続用のストラップがない場合は、カードを機材との間で抜き差しする前に、アース接続された金属面に触れてください.
- カードと衣服を接触させないでください.衣服からの静電放電で部品が壊れることがあります.
- ・ カードを着脱する際は、帯電防止処理された表面上または帯電防止袋内にヒートシンクが上を向くようにして置いてください.
- ・ カードを返送する際は、帯電防止袋に入れてから梱包してください.

#### レーザーに関する安全

Artist-1024 本体やカードには光ファイバーを使うデータ転送用に光ファイバー・モジュールを搭載できます.

以下のガイドラインと注意事項をお守りください:

- ・ 光ファイバー・ケーブルが接続されていないと SFP の開口部から不可視線が放射される可能性がありますので,放射を避け,開口部を覗き込まないでください.
- 未知のソースにつながった光ファイバーを覗き込まないでください.
- 未ターミネートのオプティカル・ポートをオプティカル機材で調べないでください.
- ・ ビームへの直接的な曝露を避けてください.

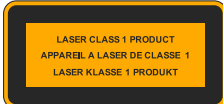

νーザー・トランシーバーは EN 60825-1, FDA 21 CFR1040.10 および 1040.11 要件によるクラス 1 レーザー製品であるとみなされます.

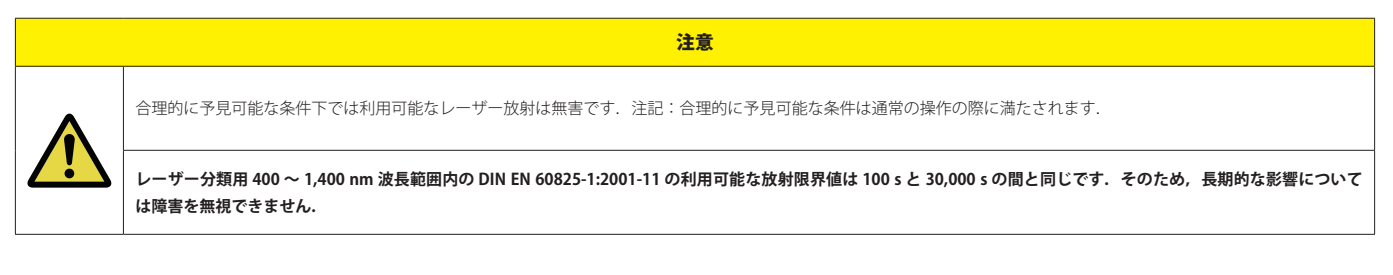

#### 廃棄

自治体の規則に従って廃棄してください.

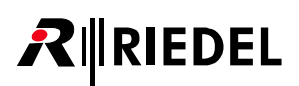

## 1.3 変更歴

この Artist-1024 ユーザー・マニュアルでは以下の変更が行われています:

#### New in 8.7

#### ▶ バーチャル SmartPanel (VSP) のサポート

Artist-1024 は Director でバーチャル SmartPanel を作成・接続するためにメディア・インターフェイス 1 で新たな STAGE ポート・タイプをサポートするように なりました.メディア・インターフェイス 2 と冗長な「-7」操作は今後のバージョンで利用可能になります.

⇒<u>§3.3『ポートのタイプ』</u>

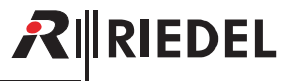

## 1.4 ファームウェア・バージョン

このマニュアルは Artist-1024 システムのファームウェア・バージョン **8.7** を対象としており、ハードウェアの現行のバージョンについて解説しています. 古いハードウェアではコネクターのピン割り当てや電気的なデータや内部回路の設計が異なっている場合があります.

● 現行の Artist ハードウェアはファームウェア /Director の直近 2 つのバージョンのみサポートしています.

#### ファームウェア・バージョンを確認する

ファームウェアのバージョンはコンフィギュレーション・ソフトウェア Director 内で確認できます:

➤ Director 内で 📴 ボタンをクリックしてオンライン・ビューを開きます.

このウィンドウの上部にある FW Version コラムがネットワーク内で検出された全 Artist ノードのファームウェアおよびバグフィックスのバージョンを示しています.

| rtist nodes d | letected |             |              |                  |              |            | _                              |
|---------------|----------|-------------|--------------|------------------|--------------|------------|--------------------------------|
| Туре          | Node     | Description | Clock Server | Trunk Controller | Ethernet Hub | FW Version | Connection to this Director    |
|               |          |             |              |                  |              |            |                                |
| Artist 1024   | 2        | Node #1     | Yes          | Yes              |              | 8.7.N1     | CP/IP on Node's TCP port 8192  |
| Artist 1024   | 2        | Node #1     | Yes          | Yes              |              | 8.7.N1     | TCP/IP on Node's TCP port 8192 |
| Artist 1024   | 2        | Node #1     | Yes          | Yes              |              | 8.7.N1     | TCP/IP on Node's TCP port 8192 |

図1:ファームウェアのバージョン (Director)

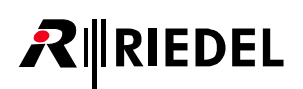

## 1.5 Artist-1024 について

Artist-1024 は Artist インターカム・エコシステムの絶え間ない発展の画期的な次のステップとなるものです. この新ノードは Artist ファミリーを充実させ, IP ベースの設置とより高いポート密度に焦点を当てて Artist の機能を拡張します. Artist-1024 では互換性が保証されています. このノードは任意の Artist ファイ バー・リングに楽に追加でき,そして姉妹機種 Artist-32, Artist-64, Artist-128 と同じように, Director ソフトウェア環境内で簡単かつ直感的にコンフィギュ レーションを行うことができます.

Artist-1024 ノードは名前が示すように 1,024 個のノンブロッキング・ポートを 2RU のフレーム・サイズ内に備えます. この圧倒的なポート密度によって, ラ ックスペース要件が大幅に削減され, スペースが重要な要素となるあらゆるアプリケーションで強力な効率性を実現します. Artist-1024 はソフトウェア定義可 能な UIC (Universal Interface Card:汎用インターフェイス・カード) に関する技術革新を導入しています. この新しい種類のインターフェイス・カードはネットワー キングとミキシングとマネジメントを組み合わせており, SMPTE 2110-30/31 (AES67) または MADI サブスクライバー・カードとして, あるいは Artist ファイバ ー/ルーター / プロセッサー・カードとして動作するように構成可能です. 接続能力のタイプを変更するのは, Artist 用コンフィギュレーション・ソフトウェア Director 内でボタンを 1 つクリックして UIC 構成を変えるだけという簡単さです. Director を使えばこのコンフィギュレーションは数秒で完了します. フィジ カルな SFP モジュールも例えば光ファイバーからカッパーへ簡単に変更されます.

本フレームは UIC 用に 10 個のベイを提供しますが,そのうちの 2 個は UIC のルーティングとネットワーキング専用に予約済みです.残りの 8 個のベイは様々 なコンフィギュレーションの UIC を柔軟に装着してサブスクライバー接続能力を提供できます.各サブスクライバー・カード上の内蔵ミキサーはカード毎に 8 個のポートから 128 個のポートへと拡大でき,Artist バックボーンの全 1,024 チャンネルにアクセスできます.さらに 4 個の拡張スロットを様々な GPIO や同期 用途に使えます.UIC は内部サンプル・レート変換をサポートしますので,各カードは異なるクロック環境 (MADI, PTPv2) に接続できます.

Artist-1024 は接続能力タイプのライセンシングではなくフレーム・レベルのライセンシングというユーザーフレンドリーで柔軟な新ライセンシング体系も導入 しています。各ノードは、同ノードの全サブスクライバー・カードにわたって自由に分配可能な固定数のポート(16~1024)を含む VAM(Virtual Artist Matrix)ラ イセンス1 本でスタートします。これらのノード固定のライセンス以外に、単純にノード間で容量を移動することでシステムの素早い(用)構成が行える柔軟 なライセンスもあります。このライセンシング・モデルは接続能力を含みませんので、接続能力要求に応えるようにシステムを自由に変更できます。

Artist-1024 はリダンダンシーを中核に据えて基本設計が行われており,NIC と SMPTE 2022-7 という複数のリダンダンシー方式をサポートすることで極めて高 い堅牢性と信頼性を提供できます.SMPTE 2022-7 準拠のストリーム・リダンダンシー以外にも、単一障害点を回避するために複数のリダンダンシー機構が用い られています:N+1 サブスクライバー・リダンダンシー方式には他のサブスクライバー・カードのコンフィギュレーションを引き継げるホット・スペア・カー ドが含まれており、一方、NIC シナリオが単一ノードの2枚のルーティング・カード間のシームレスな引き継ぎを可能にします.プロ用のシステムに期待され るように、フレーム内の制御ロジックおよびデータ・リンクはどれもリダンダントです.負荷分散電源ユニット2台ならびにリダンダントなファン・ユニット を備えるファン・モジュール1台が、先進的なフレーム・デザインのセキュリティをさらに高めます.こういった手段を総合して、Artist-1024 は入手可能な最 も包括的なコミュニケーション・セーフティーネットとなっています.

このフレーム・デザインには電源オフ時もコンフィギュレーションとライセンシングの情報を表示する電子ペーパー・ディスプレイもあります. Artist-1024 は 取り付け方法も選べます:フレームは 0.25, 50, 75 mm のオフセット(セットバック)付きで搭載可能であり,ラック内で前後を回転させることができます.必 要に応じて,状況に合った効率的な冷却を提供すべくベンチレーションの向きを逆にすることができます.

Artist-1024の UIC コンセプトとその多様なライセンシング体系が,高い柔軟性と拡張性と能力をもたらします.必要に応じてサブスクライバー・カード間でポ ートを移動し,接続能力のタイプを柔軟に割り当てできますので,貴局独自の用途のニーズに合うように個々のノードやシステム全体を簡単にカスタマイズで きます.Artist-1024 ならば,単なるフル IP 規格適合と莫大なポート密度以上のことをを手にできます.手に入れるのは洗練された Artist インターカム・システ ムのフルパワーであり,業界の進展と規格と共に発展し続ける多機能でフューチャー・プルーフなソリューションです.Riedel はイノベーションの限界を押し 広げることに傾倒し,制作業界の未来を形作ることに熱心なパートナーとして貴局の IP への移行をガイドして行きます.

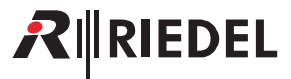

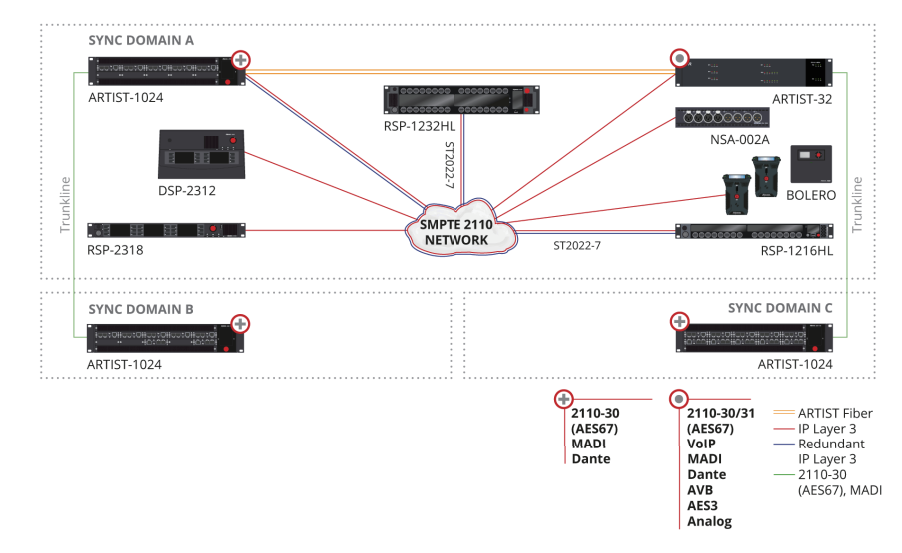

図 2:システム概要(例)

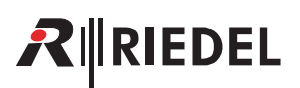

## 2 Artist-1024 ノード

### 2.1 フレーム (MFR-1024)

Artist-1024 ノードはディスプレイを組み込んでおり、リダンダント電源 2 基ならびに高品質ファン 2 個を内蔵するファン・モジュール 1 基と共に出荷され、さらに前面の 2 個と背面の 1 個のフィルターも同梱されています。全コンポーネントはホットプラグ可能です。

Artist-1024 フレームには次のもの用にスロットがあります:

- 前面のベイ
  - 。SIC(**S**ubscriber Interface **C**ard:サブスクライバー・インターフェイス・カード)×8
  - 。NIC(**N**etwork Interface **C**ard:ネットワーク・インターフェイス・カード)×2
- 背面のベイ
  - 。 4 個のベイ(機能未実装)

次の容量が可能です:

- SIC 毎に 8 ~ 128 個のポート
- フレーム毎に 16 ~ 1,024 個のポート

Artist-1024 ノードは Artist-32/Artist-64/Artist-128 フレームとの互換性を有し,現在のセットアップ内に統合可能です.システム管理はコンフィギュレーション・ソフトウェア Director 内 で行います. このフレームは 10 個の UIC-128 カードの 1 つのコンフィギュレーション・ポート(RJ45)を介して接続されます. 以下の節では Artist-1024 システムの基本コンポーネントについて解説します.

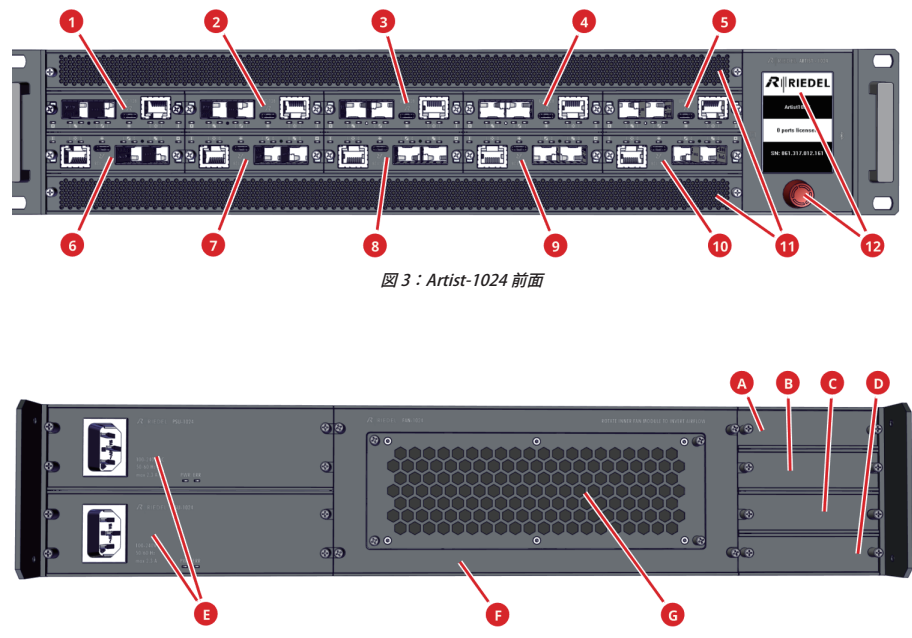

図 4:Artist-1024 背面

前面図

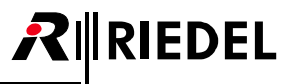

|    | 位置            | SIC      | NIC                  | カードのタイプ     |
|----|---------------|----------|----------------------|-------------|
| 0  | ベイ 1          | 1        | —                    |             |
| 2  | ベイ 2          | 1        | —                    |             |
| 3  | ベイ 3          |          | ✓ (primary > PNIC)   |             |
| 4  | ベイ 4          | 1        | —                    |             |
| 6  | ベイ 5          | 1        | —                    | UIC-128     |
| 6  | ベイ 6          | 1        | —                    | UIC-128-II  |
| 0  | ベイ 7          | 1        | —                    |             |
| 8  | ベイ 8          |          | ✓ (secondary > SNIC) |             |
| 9  | ベイ 9          | 1        | —                    |             |
| 10 | ベイ 10         | 1        | —                    |             |
| 0  | フィルター (上/下)   |          |                      | FRF-1024    |
| 12 | ロータリー・エンコーダー作 | 寸きディスプレイ |                      | ディスプレイ・ユニット |

#### 背面図

|   | 位置        | カードのタイプ  |
|---|-----------|----------|
| A | ベイ A      |          |
| B | ベイ B      | 操化主电社    |
| G | M C       | 放肥木夫衣    |
| D | ベイ D      |          |
| 0 | 電源(上/下)   | PSU-1024 |
| 0 | ファン・モジュール | FAN-1024 |
| G | フィルター     | RRF-1024 |

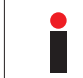

ディスプレイ・カードはフレームに固定されており、資格のある Riedel のサービス要員だけが交換可能です.

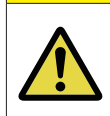

#### 注意

ハードウェアをオーパーヒートから守るために Artist-1024 フレームはつねに閉じておくようにしてください. 前面と背面の未使用スロットはブランク・パネルでカパーしてください.

# 

## 2.1.1 Info ディスプレイ

このディスプレイは Artist-1024 ノードのシステム情報とライセンス情報を表示します. このディスプレイは電子ペーパー技術を使っていますので, この情報は電源が入っていなくても表示されます.

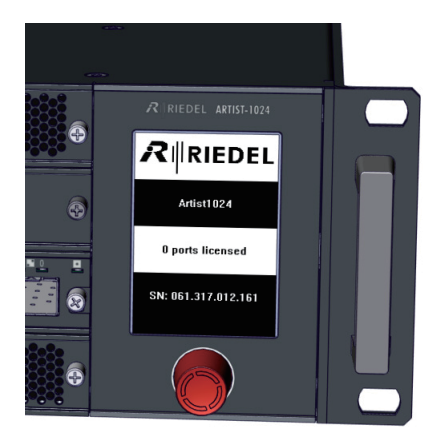

図5:Info ディスプレイ

### 2.1.2 表示内容

電源が切られているときには次のステータス情報が表示されます:

- Artist-1024 ノードの名前
- ライセンス取得済みポートの数
- Artist-1024 ノードのシリアル・ナンバー

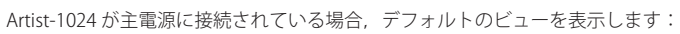

- 基本的なコンフィギュレーション情報はフレームに適切な UIC と SFP を装着させるために 表示されます.
- 現在選択されているスロット位置は対応する位置の上と下のバーで表示されます.

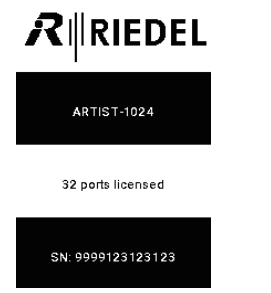

図 6 : Info ディスプレイ (ノード非通電時)

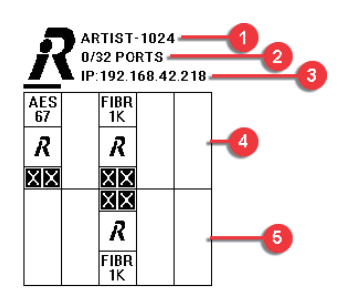

図7:Info ディスプレイ (メイン・ビュー)

| 0 | Artist-1024 ノードの名前                    |            |           |          |          |          |          |  |
|---|---------------------------------------|------------|-----------|----------|----------|----------|----------|--|
| 2 | 設定されたポートの数/ラインセンスを取得したポートの数           |            |           |          |          |          |          |  |
| 3 | 一次 NIC(ベイ 3)のコンフィギュレーション・ポートの IP アドレス |            |           |          |          |          |          |  |
| • | 上側スロットのステータス情報の例                      | AES FIBR   | ベイ 1      | ベイ 2     | ベイ 3     | ベイ 4     | ベイ 5     |  |
| • |                                       |            | AES67-SIC | SIC(未装着) | NIC(一次)  | SIC(未装着) | SIC(未装着) |  |
| • | 下側スロットのステータス情報の例                      |            | ベイ 6      | ベイ7      | ベイ 8     | ベイ 9     | ベイ 10    |  |
| • |                                       | FIBR<br>1K | SIC(未装着)  | SIC(未装着) | NIC (二次) | SIC(未装着) | SIC(未装着) |  |

#### SIC (ステータス情報)

| ● トランスボートのタイプ (AES, MADI)                   |
|---------------------------------------------|
|                                             |
| 2 Director内で設定されたポートの数/割り当てられたポートの数         |
| 3 Artist-1024 ノード内の UIC の位置(1-2, 4-7, 9-10) |
| ④ このノードの Artist ID                          |
| 5 UIC のロングネーム                               |
| 6 UICのIPアドレス/ネットマスク                         |
| 1 UIC のシリアル・ナンバー                            |

#### NIC(ステータス情報)

| 0 | トランスポートのタイプ                                  |
|---|----------------------------------------------|
| 2 | NIC の状態 (アクティブ / 非アクティブ)                     |
| 3 | Artist-1024 ノード内の UIC の位置(3, 8)              |
| 4 | このノードの Artist ID                             |
| 5 | Artist-1024 ノードのロングネーム                       |
| 6 | UICのIPアドレス/ネットマスク (ノード・コンフィギュレーションのインターフェイス) |
| 7 | UIC のゲートウェイ(アクティブならば)                        |
| 8 | ノードのシリアル・ナンバー                                |
| 9 | UIC のシリアル・ナンバー                               |

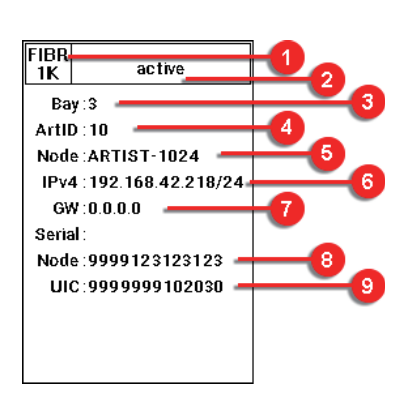

#### 2.1.3 操作

Ĭ

Artist-1024 では以下のようにしてディスプレイを操作できます:

|                                                                                                    | ロータリー・エンコーダーを回す | •1つ後/1つ前のスロットを選びます.<br>•現在選択されているスロット位置の上 / 下に水平の線が表示されます.                                                                              |
|----------------------------------------------------------------------------------------------------|-----------------|----------------------------------------------------------------------------------------------------|
| A: REDEL AND: - 10/A       A: REDEL AND: - 10/A       A: REDEL AND: - 10/A | ロータリー・エンコーダーを押す | <ul> <li>選択したスロット/1レイヤー下に入ります</li> <li>各カードのステータス情報が表示されます.</li> <li>現在のスロットから/1レイヤー戻ります</li> <li>ディスプレイはメイン・ビューにジャンプして戻ります.</li> </ul> |

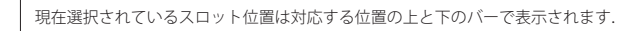

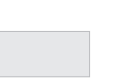

## 

## 2.2 LED ウェッジ (WDG-1024)

WDG-1024 カードはラック内のエア・フローをガイドしてモジュールに充分な冷却を確保します.ハウジングは RGB LED で照明される透明な樹脂でできており,対応するカードの状態を表示します.さらに基板上にはエア・フィルターの汚れを検出するセンサーがあります.

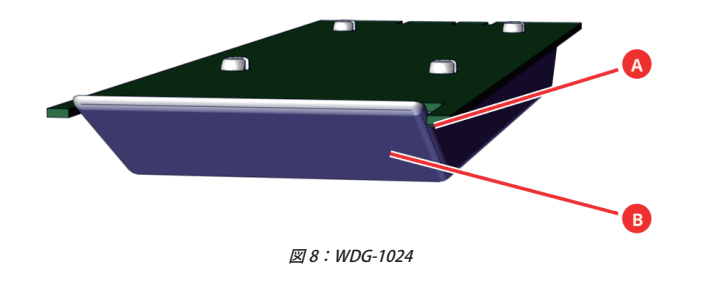

| A | センサー   |
|---|--------|
| B | エア・ガイド |

## 2.3 前面フィルター (FRF-1024)

前面上下のフィルターはラック内を埃と塵から守ります.

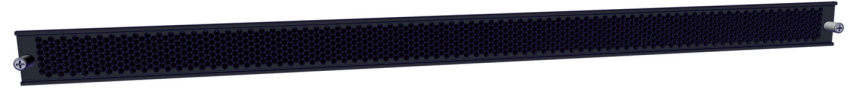

図9:FRF-1024(前面)

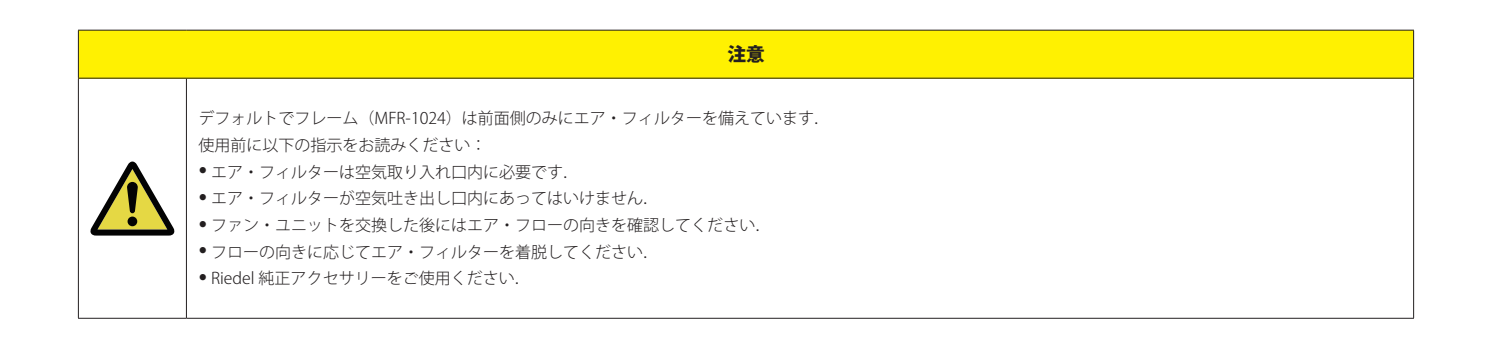

- 前面フィルターの交換手順は §4.2 『前面フィルターの交換』を参照してください.
- エア・フローの逆転手順は <u>§4.4『エア・フローの向きを逆転する』</u>を参照してください.

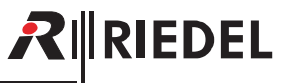

### 2.4 電源 (PSU-1024)

Artist-1024 ノードには電源が 2 基あります:エネルギーは両方の電源ユニットによって等しく提供されていますが、両方の電源がそれぞれ別系統の電源回路に 接続されることによってフルリダンダンシーが保証されます.

本機の製品寿命を最大限に引き出すためにも両方の電源をお使いください.

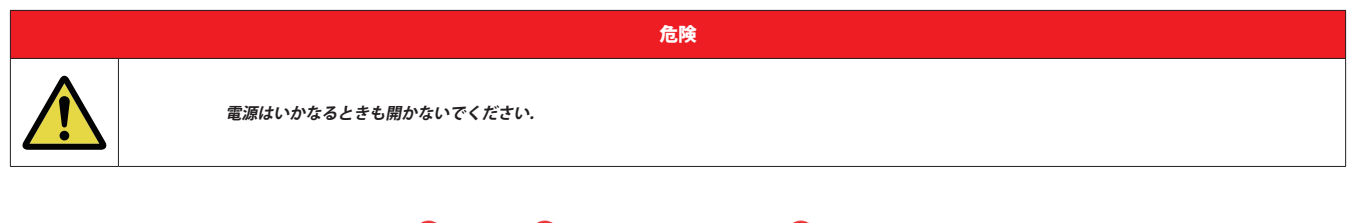

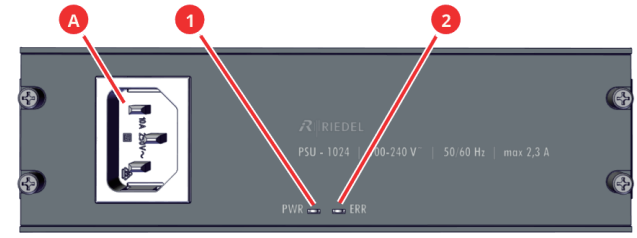

図 10:PSU-1024 前面

| A | IEC 主電源コネクター  |     | <ul> <li>AC 100-240 V, 50 / 60 Hz</li> <li>力率 0.94 cos φ</li> <li>最大 225 W, 2.3 A, 768 BTU/h</li> <li>DC 12 V 二次電圧</li> </ul> |
|---|---------------|-----|----------------------------------------------------------------------------------------------------|
|   |               | 緑点灯 | 両方の電源が動作中,電源シェアも良好                                                                                                    |
|   |               | 橙点灯 | この電源は動作中,ただし電源シェアは不良                                                                                                    |
| 0 | 電源ステータス LED   | 赤点滅 | 電源はショートしている                                                                                                    |
|   |               | 赤点灯 | この電源が主電源に接続されておらず、他の電源によって給電されている                                                                                             |
|   |               | 消灯  | 電源の故障または主電源に接続されている電源がない                                                                                                    |
|   |               | 消灯  | 電源良好                                                                                                    |
| 0 | エラー・ステータス LED | 橙点灯 | 高電流値/高温を検出した                                                                                                    |
| • |               | 赤点灯 | 電源誤動作                                                                                                    |
|   |               | 赤点滅 | 電源シェアのエラーを検出した                                                                                                    |

両方の PSU LED が同期して点滅するのは,電源間のトラブルがないことを示します.

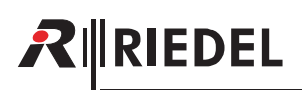

## 2.5 ファン・ユニット (FAN-1024)

Artist-1024 ノードには高品質の静音ファン 2 個を備えたファン・ユニット 1 基が搭載されています.

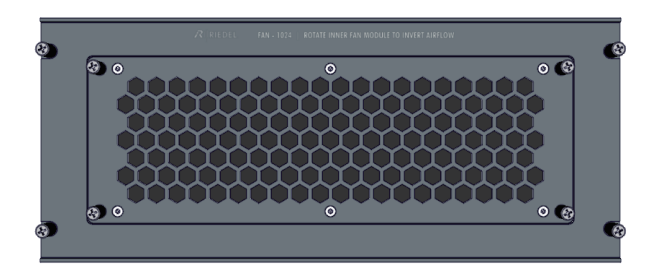

図 11:FAN-1024(前面)

Artist-1024を冷却するための標準のエア・フローは前面から背面へ水平に流れます.

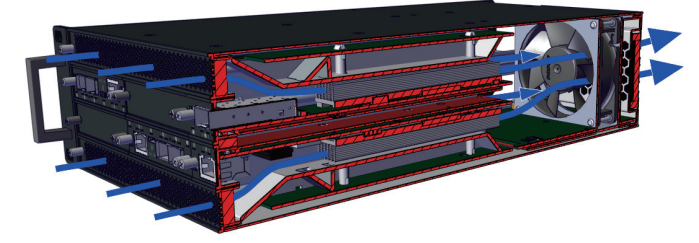

図 12:Artist-1024 のエア・フロー

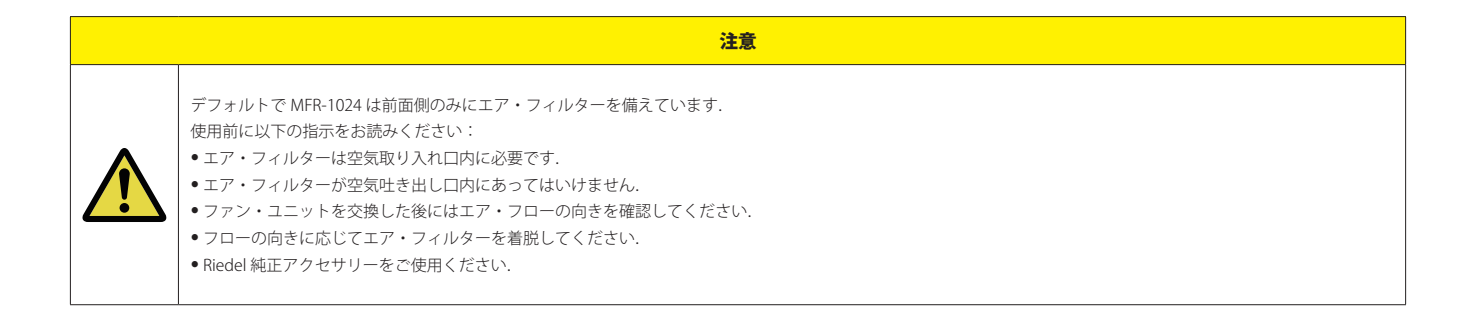

- 背面フィルターの交換手順は <u>§4.3 『背面フィルターの交換』</u>を参照してください.
- エア・フローの逆転手順は §4.4『エア・フローの向きを逆転する』を参照してください.

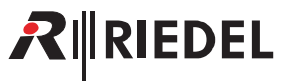

## 2.6 寸法図

|   |    |    |    |    | R RIEI         |          |
|---|----|----|----|----|----------------|----------|
| 0 | 00 | 00 | 00 | 00 | (C)            |          |
|   |    |    |    |    | B ports licens | 12.161 E |

図 13:Artist-1024 寸法図(前面)

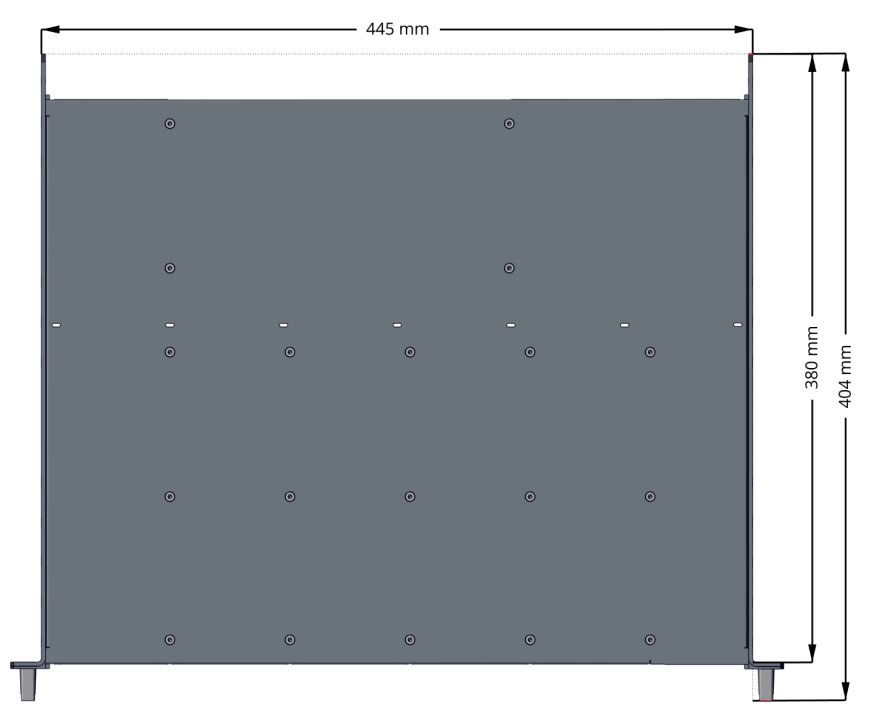

図 14:Artist-1024 寸法図(上面)

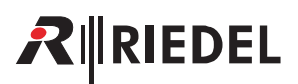

## 2.7 設置の選択肢

Artist-1024 フレームは様々な方法で機械的に取り付けできます:

- 前面からのケーブル配線
- ラック内でのケーブル配線
- 設置奥行き可変

デフォルトで 19 インチ取付金具はフレーム前面がオペレーターに向くように取り付けられています. この取り付け方法ではケーブル配線はフレーム前面から 簡単に素早く行え,再度変更もできます.

取付金具を 180 度回転させて取り付けると、ユニット前面はラックの方を向きますので、ケーブル配線はラック背面から行うことになります。ケーブル配線が ラック内にあることで保護され、間違って変更されなくなりますので、これは恒久的な設置に有利です。

フレームの向きとは無関係に,取付金具は0~75mmの取り付け奥行きが得られるようにフレーム上の4つの位置で固定可能です.

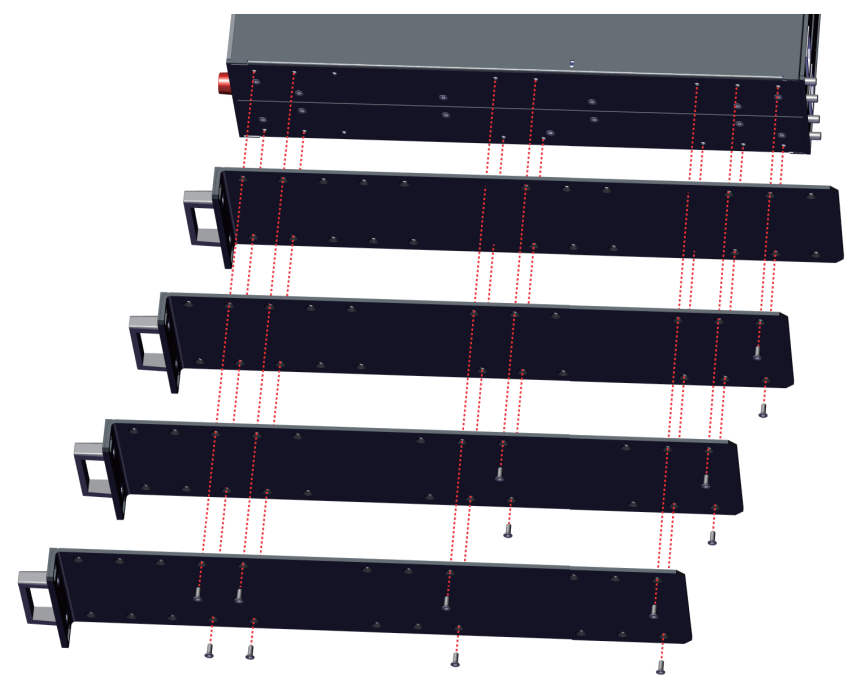

図 15:Artist-1024 の設置選択肢

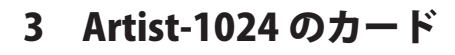

## 3.1 Universal Interface Card (UIC)

Artist-1024にはユニバーサル・インターフェイス・カードが2種類あります: UIC-128とUIC-128-II(UIC-128の新しいハードウェア・バージョン)です.

。新しい UIC-128-II は以前の音声フォーマットである AES67 と MADI に加えて新たな音声フォーマット Dante をサポートします.

- Dante ライセンスはすべての UIC-128-II にすでに含まれているため追加の Dante ライセンスは不要です. Dante バージョン 4.2.5 および Dante Domain Manager がサポートされています.
- 。UIC-128-II は Artist-1024 内の他の UIC-128 カードと一緒に動作できます. UIC-128-II には Artist ファームウェア・バージョン 8.3 以降が必要であることにご注意ください. UIC-128-II を Artist フレームの一部にした場合, Artist-1024 全体をファームウェア・バージョン 8.3 に更新する必要があります.
- 。 48 kHz または 96 kHz のサンプル・レートがサポートされています.これは Dante 環境で設定し,全チャンネル同時に設定されます.
- Media 1 インターフェイス (プライマリ Dante インターフェイス)のみ使用できます. Media 2 インターフェイスは冗長性が有効になっている場合, Dante から自動的に使用されます.
- Artist-1024 と Artist-128/64/32 との間で Dante ポートを移動することが可能です. 同様に Dante 4 ワイヤーおよび 4 ワイヤー・スプリットを他の UIC または クライアント・カードに転送することもできます.

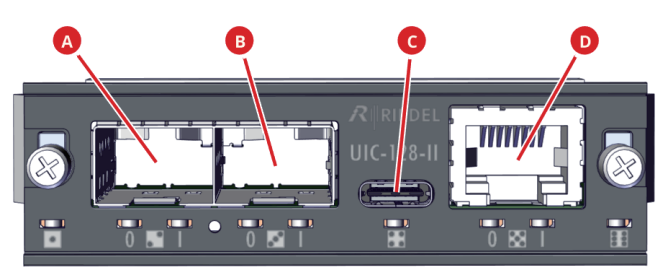

図 16:UIC-128-II(正面図)

カードは正面図ではカード名 (UIC-128/UIC-128-II) によってのみ区別できます.

UIC-128 カードの機能は Artist-1024 ノードのスロット位置とカード構成によって決まります.

#### SIC としての機能

UIC が SIC スロットで動作するとオーディオ・インターフェイスの機能が引き継がれます.

| A | •     | メディア 1 スロット                                                      |                                                                                                    |  |  |  |  |
|---|-------|------------------------------------------------------------------|----------------------------------------------------------------------------------------------------|--|--|--|--|
| B | • • • | メディア 2 スロット                                                      | 2 個音声 SFP の接続、2 つの異なるフォーマットを同時に使うことはできません。                                                                               |  |  |  |  |
| C |       | USB Type-C(機能未実装)                                                |                                                                                                    |  |  |  |  |
| D |       | コンフィギュレーション・ポート<br>• Artist-1024 フレーム / ネットワ<br>• コンフィギュレーションはコン | コンフィギュレーション・ポート(RJ45)<br>• Artist-1024 フレーム / ネットワークを設定するための管理ポート.<br>• コンフィギュレーションはコンフィギュレーション・ソフトウェア Director から行われます. |  |  |  |  |

| カード        | オーディオ・インターフェイス           | 容量                                            | SFP                                   |
|------------|--------------------------|-----------------------------------------------|---------------------------------------|
| UIC-128    | AES67 (SMPTE ST 2110-30) | ・UIC-128 毎に 128 チャンネル<br>・SFP 毎に 128 チャンネル    | · 1.25 Gbps<br>· electrical / optical |
|            | MADI (AES10-2003)        | ・UIC-128 毎に 128 チャンネル<br>・SFP 毎に 64 チャンネル     | · 125 Mbps<br>· electrical / optical  |
| UIC-128-II | AES67 (SMPTE ST 2110-30) | ・UIC-128-II 毎に 128 チャンネル<br>・SFP 毎に 128 チャンネル | · 1.25 Gbps<br>· electrical / optical |
|            | MADI (AES10-2003)        | ・UIC-128-II 毎に 128 チャンネル<br>・SFP 毎に 64 チャンネル  | · 125 Mbps<br>· electrical 🖌 optical  |
|            | Dante                    | ・UIC-128-II 毎に 128 チャンネル<br>・SFP 毎に 128 チャンネル | · 1.25 Gbps<br>· electrical           |

RIEDEL

## 

#### NIC としての機能

UIC が NIC スロットで動作している場合, UIC はネットワーク・インターフェイスの機能を引き継ぎます.

| A | •          | Downstream(リンク出力)<br>• この下流側ポートは Artist リング内の <b>1つ後の</b> Artist フレームの上流側ポートに接続されます.<br>• Artist 1024 フレーム内で第 2 の UIC-128 が使われる場合,このポートは <b>第 2 の</b> UIC-128 の上流側ポートに接続されます. |
|---|------------|----------------------------------------------------------------------------------------------------|
| B | •*         | Upstream(リンク入力)<br>• この上流側ポートは Artist リング内の <b>1 つ前の</b> Artist フレームの下流側ポートに接続されます.<br>• Artist 1024 フレーム内で第 2 の UIC-128 が使われる場合,このポートは <b>第 2 の</b> UIC-128 の下流側ポートに接続されます.  |
| G | 0 0<br>0 0 | USB Type-C<br>● ライセンスの管理                                                                                                    |
| D | 0 0<br>0 0 | コンフィギュレーション・ポート(RJ45)<br>• Artist-1024 フレーム / ネットワークを設定するための管理ポート.<br>• コンフィギュレーションはコンフィギュレーション・ソフトウェア Director から行われます.                                                      |

| カード        | ネットワーク・インターフェイス                         | 容量                                     | SFP         |
|------------|-----------------------------------------|----------------------------------------|-------------|
| UIC-128    | Artist-1024     Artist-32/64/128        | • Artict_1024 ノード内の 1024 チャンネル         | · 1.25 Gbps |
| UIC-128-II | ⇒ <u>§ 4.1 『NIC のリダンダンシー』</u> も参照してください | · //////////////////////////////////// | · optical   |

|   | バージョン 8.0 では, コンフィギュレーションと IP アドレスは各カード上に保存されます.<br>Artist-1024 ノード内の UIC-128 を交換する必要がある場合, コンフィギュレーションと IP アドレスは交換されるカード上に手動で保存しなくてはなりません.                                |
|---|----------------------------------------------------------------------------------------------------|
| ĺ | バージョン 8.3 では,コンフィギュレーションはカード上には保存されなくなり,フレームの NIC に保存されます.<br>カード上には UIC のコンフィギュレーション IP アドレスのみがなおも保存されます.したがって SIC として UIC を交換する場合は,交換されるカード上に IP アドレス<br>だけを保存する必要があります. |

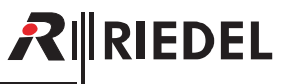

## 3.2 ステータス LED

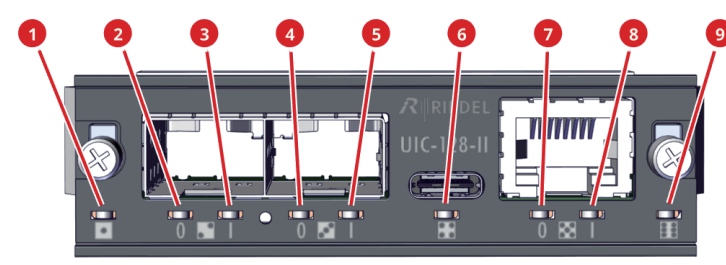

図 17:UIC-128/UIC-128-II のステータス LED

#### 一般的なステータス LED

|   |            | 状態  |            | 橙点灯   | 警告                 |  |
|---|------------|-----|------------|-------|--------------------|--|
| 1 | •          |     |            | 赤点灯   | エラー・レベル 1          |  |
|   |            |     |            | 赤点滅   | エラー・レベル 2          |  |
| 6 | 0 0<br>0 0 | USB |            | 機能未実装 |                    |  |
| • | 0          | 0   | イーサネットの動作  | 橙点滅   | 動作中                |  |
|   |            |     |            | 消灯    | 動作していない            |  |
|   |            |     |            | 緑点灯   | 1 Gbit/s 接続良好      |  |
| 8 | a          |     | イーサネットのリンク | 橙点灯   | 10/100 Mbit/s 接続良好 |  |
|   |            |     | 消灯         | 接続無し  |                    |  |
|   | 9 動作       |     |            | 青点灯   | 電圧良好               |  |
|   |            |     |            | 消灯    | 電圧なし               |  |

SIC としての機能

|   |   | 0 | )<br>メディア 1 | 緑点灯   | 接続は良好      |  |
|---|---|---|-------------|-------|------------|--|
| 2 |   |   |             | 緑点滅   | 動作中        |  |
|   | • |   |             | 消灯    | 接続なし       |  |
| 3 |   |   |             | 機能未実装 |            |  |
| 4 | • | 0 |             | メディアク | Media1 と同じ |  |
| 5 |   | I | ×>1>2       |       |            |  |

#### NIC としての機能

|   |   |                | 下流側の質     | 緑点灯      | リンクの質は良好                |
|---|---|----------------|-----------|----------|-------------------------|
| 4 |   | 0              |           | 橙点灯      | リンクの質はギリギリで可            |
|   |   | U              |           | 赤点灯      | リンクの質は悪い                |
|   |   |                |           | 消灯       | 接続なし                    |
| 0 |   | u              | 下流側リンク    | 青点灯      | リンクは良好                  |
| • |   |                |           | 橙点灯      | リンクは良好,カードはシンク・サーバーではない |
|   |   |                |           | 赤点灯      | SFP の誤動作                |
|   |   |                |           | 消灯       | 接続なし                    |
| 4 | 0 |                | 上流側の質     | 下流側の質と同じ |                         |
| 5 | • | [_・]<br>上流側リンク | 下流側リンクと同じ |          |                         |

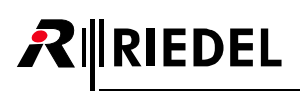

## 3.3 ポートのタイプ

下表はどのカード構成でどのポート・タイプが Director で使用できるかを示します.

|                     | カードのコンフィギュレーション             |              |              |           |
|---------------------|-----------------------------|--------------|--------------|-----------|
| ポート選択               | ポート / パネルのタイプ               | AES67-SIC    | MADI-SIC     | Dante-SIC |
|                     | RSP-1232HL                  | $\checkmark$ | -            | -         |
| 1200 シリーズ           | RSP-1216HL                  | $\checkmark$ | -            | -         |
|                     | ESP-1216HL                  | -            | -            | -         |
| <b>2200 ミルリーブ *</b> | RSP-2318 (BASIC, PLUS, PRO) | $\checkmark$ | -            | -         |
| 2500 99 - X *       | DSP-2312 (BASIC, PLUS)      | $\checkmark$ | -            | -         |
|                     | 4-Wire (InとOut)             | -            | ✓            | -         |
|                     | 4-Wire split(In と Out に分割)  | -            | $\checkmark$ | -         |
| 17/7-               | Dante 入力                    | -            | -            | 1         |
|                     | Dante 出力                    | -            | -            | 1         |
|                     | Dante スプリット(In と Out に分割)   | -            | -            | 1         |
|                     | Dante 4 ワイヤー(In と Out)      | -            | -            | 1         |
|                     | AES67 トランクライン               | ✓            | -            | -         |
| その44 *              | Bolero ワイヤレス・ベルトパック         | ✓            | -            | -         |
|                     | VoIP 接続                     | ✓            | -            | -         |
|                     | Stage New in 8.7            | ✓            | -            | -         |
|                     | AES67 Input                 | ✓            | -            | -         |
| AF\$674 7777-       | AES67 Output                | $\checkmark$ | -            | -         |
|                     | AES67 split (In と Out に分割)  | ✓            | -            | -         |
|                     | 4-Wire(In と Out)            | √            | -            | -         |

\*) リダンダント・ストリーム 2022-7 用ではありません.

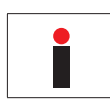

この Artist バージョンでは Stage ポート・タイプはメディア・インターフェイス 1 でのみ選択できます. メディア・インターフェイス 2 と冗長「-7」操作は今後のバージョンで利用可能になります.

## 4 機能詳細

## 4.1 NIC のリダンダンシー

ベイ3とベイ8のNICは完全に同期して冗長化されるようになりました.

例えば,ベイ8に別のNICを挿入した場合(Secondary NIC: SNIC),ベイ3のNIC(Primary NIC: PNIC)はアクティブのままです。新しいSNICはスタンパイ・ モードに設定され,現在のArtistのコンフィギュレーションは新しく挿入されたSNICにコピーされます。また,Artist ID およびIP アドレスはPNIC から取得され, それによってSNICのIP アドレスは「+1」されて奇数IP アドレスとなります。このSNICのファームウェアが古い場合(最終的な NICのリダンダンシーに対応 していないファームウェア),自動的に更新されます。

アクティブな NIC(この場合はベイ 3 の PNIC)に障害が発生した場合,スタンバイ状態の NIC(この場合はベイ 8 の SNIC)が機能を引き継いでアクティブな NIC となります. IP アドレスは以前アクティブだった PNIC から取得され(IP アドレスも),カードはリング・クロック・マスターとなります.新しい NIC はエ ラーで故障するまでアクティブのままとなります.システムは,元の PNIC が再び利用可能になったときにアクティブに戻すことはありません.

NIC 冗長化のスイッチング・ロジックは以下のステップで実行されます.

| ステップ           | 作業                     | PNIC (ベイ 3) | SNIC (ベイ 8) |
|----------------|------------------------|-------------|-------------|
| 初期のコンフィギュレーション |                        | アクティブ       | スタンバイ       |
| 1              | SNIC を抜く(不調になった SNIC)  | アクティブ       | —           |
| 2              | SNIC を挿入する (SNIC は良好)  | アクティブ       | スタンバイ       |
| 3              | Artist-1024 フレームを再起動する | アクティブ       | スタンバイ       |
| 4              | PNIC を抜く(不調になった PNIC)  | —           | アクティブ       |
| 5              | PNIC を挿入する (PNIC は良好)  | スタンバイ       | アクティブ       |
| 6              | Artist-1024 フレームを再起動する | スタンバイ       | アクティブ       |
| 7              | SNIC を抜く(不調になった SNIC)  | アクティブ       | —           |

## 4.2 前面フィルターの交換

前面のファン・グリル内にエア・フィルターが2個あります.

エア・フィルターは以下の手順で交換してください:

▶4本のねじを緩めてファン・グリル2個を取り外す.

▶ エア・フィルターをファン・グリルから抜き出す.

▶ 新しい / 清掃したエア・フィルターをファン・グリルに嵌め込む.

▶ ファン・グリルを注意しながらフレームに取り付け、ねじで固定する.

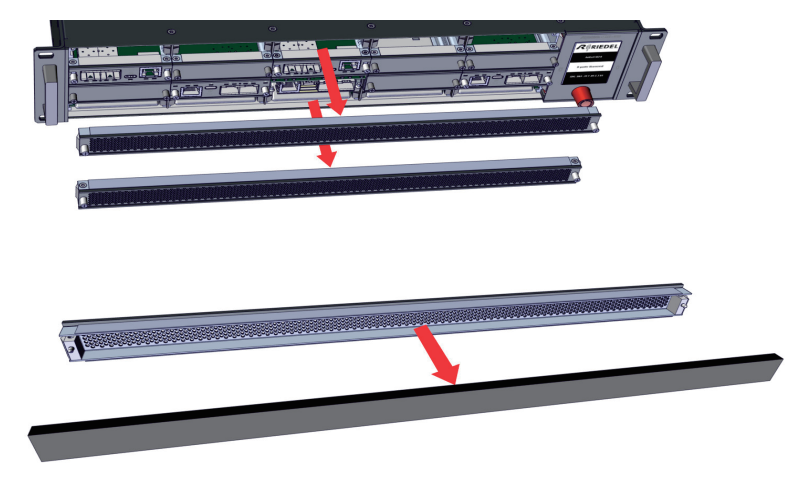

図 18:フロント・フィルターの交換

## 

## 4.3 背面フィルターの交換

背面フィルターはファン・ユニット背面にあります.

背面フィルターは以下の手順で交換してください:

▶4本のねじを緩めてファン・グリルを取り外す.

- ▶ エア・フィルターをファン・グリルから横方向に抜き出す.
- ▶ 新しい/清掃したエア・フィルターをファン・グリルに嵌め込む.
- ▶ファン・グリルを注意しながらフレームに取り付け、ねじで固定する.

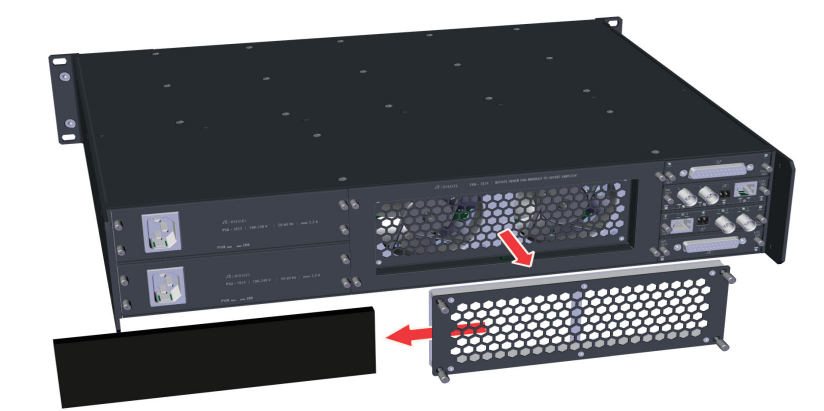

図 19: リア・フィルターの交換

## 4.4 エア・フローの向きを逆転する

必要に応じて、ファン・ブロックの向きを変えてエア・フローの向きを逆にすることができます.

以下の手順を行ってください:

▶ファン・ユニットの4個のつまみ付きねじを緩める.

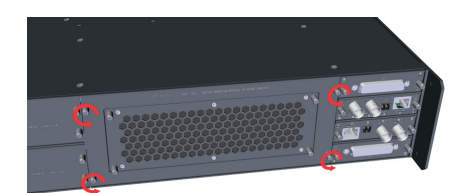

➤ トルクス T20 ドライバーを使ってファン・ブロックからトルクスねじ 2 本を外す.

▶ 緩めたつまみ付きねじを持ってファン・ユニットをラックから引き抜く.

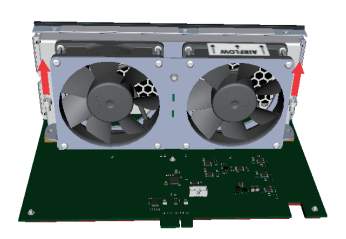

▶ 注意しながらファン・ブロックを回路基板から引き上げる.

- ▶ ファン・ブロックを 180 度回転させ,注意しながら回路基板に挿入し直す.
- - ▶ トルクスねじ 2 本を締めてファン・ブロックを固定する.

#### ▶ ファン・ユニットを注意してサブラックに挿入する.

- ▶4個のつまみ付きねじを締める.

▶ エア・フローの向きに応じてエア・フィルターを取り付けたり外したりする.

#### エア・フィルターは空気取り入れ口側にのみ設けてください:

| エア・フローの向き |         | FRF-1024(前面フィルター) | RRF-1024(背面フィルター) |
|-----------|---------|-------------------|-------------------|
| 標準        | 前面から背面へ | ✓                 | ×                 |
| 反転        | 背面から前面へ | ×                 | 1                 |

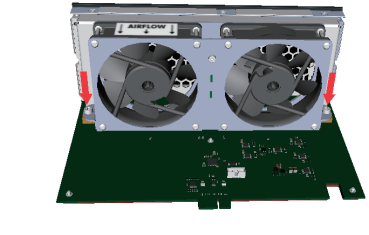

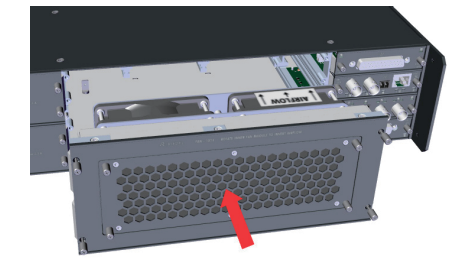

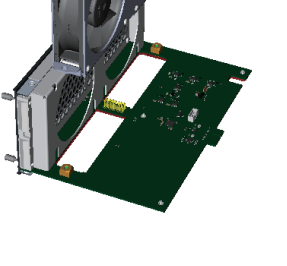

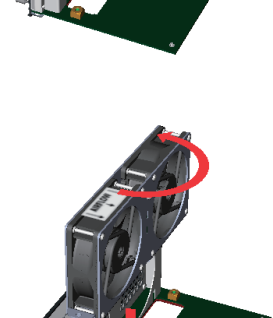

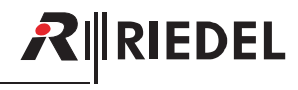

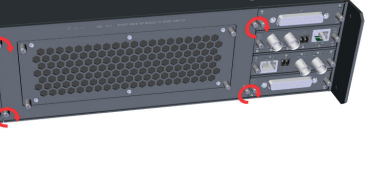

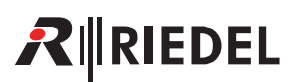

### 4.5 接続

| コネクターのタイプ | コネクター     | ケーブルのタイプ                           | ケーブル長                    |
|-----------|-----------|------------------------------------|--------------------------|
| CAT5      | RJ45      | FTP $(4 \times 2 \text{ AWG } 24)$ | 100mまで                   |
| 光ファイバー    | LC または SC | 9/125 μm                           | 10 km まで                 |
|           |           | 50/125 μm                          | 2,000 m まで(FOM MM HP 付き) |

ケーブル長はいずれもコネクターとパッチ・フィールドの数ならびに回線の減衰によって変わることがあります.

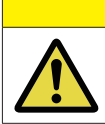

光ファイバー接続にはクロス・デュプレックス光ファイバー回線を使う必要があります.

UIC-128 には SFP スロットが 2 基あり,そのそれぞれは FOM(fiber optic module)1 基を搭載できます.FOM は 3 つの異なるバージョンが利用でき,どれもが LC コネクターを備えています.

注意

- FOM MM
- FOM MM HP
- FOM SM

| FOM   | 最大距離     | モード         | ファイバー     | 波長      | 最大出力パワー | 最大減衰    |
|-------|----------|-------------|-----------|---------|---------|---------|
| ММ    | 550 m    | multi mode  | 50/125 μm | 850 nm  | -4 dBm  | 8.5 dB  |
| MM HP | 2000 m   | multi mode  | 50/125 μm | 1310 nm | -1 dBm  | 9.5 dB  |
| SM    | 10 km まで | single mode | 9/125 μm  | 1310 nm | -3 dBm  | 10.5 dB |

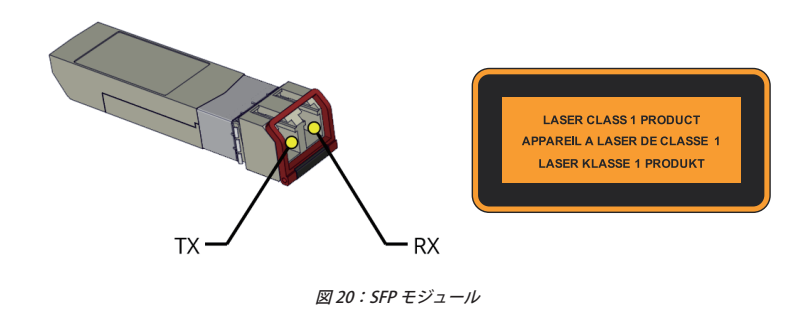

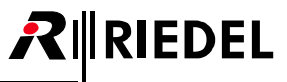

## 4.6 推奨 SFP

| SFP のタイプ                           | 品番           | UIC のタイプ                          | データ・レート             | コネクター                                                  | モード         | 最大距離*1               | オプティカル<br>バジェット |
|------------------------------------|--------------|-----------------------------------|---------------------|--------------------------------------------------------|-------------|----------------------|-----------------|
| SFP-MADIMM-1310-7,5-155Mbps        | 1990002      |                                   | 155 Mbps            | Duplex LC                                              | multi mode  | 2 km *2              | 7.5 dB          |
| SFP-MADISM-1310-19-155Mbps         | 1990003      |                                   |                     |                                                        | single mode | 15 km * <sup>3</sup> | 19 dB           |
| SFP-MADIMM-850-14-125Mbps          | 1990047      | SIC (MADI)                        |                     | multi mode                                             | 2 km *2     | 14 dB                |                 |
| MN-Z-SFPMADIBNC-125Mbps            | 1990049      |                                   | 125 Mups            | HD-BNC (75 Ω )                                         | AES10-2003  | 100 m (typical)      |                 |
| MN-Z-SFPAOC-0.5m-850-10G           | 1991150      |                                   | NC 10 Gbps まで 5     |                                                        |             | 0.5 m                |                 |
| MN-Z-SFPAOC-1m-850-10G             | 1991157      |                                   |                     | SFP+ コネクター 2 個の付いた適切な<br>長さの AOC(Active Optical Cable) |             | 1 m                  |                 |
| MN-Z-SFPAOC-3m-850-10G             | 1991158      | · NIC<br>· SIC (MADI)             |                     |                                                        |             | 3 m                  |                 |
| MN-Z-SFPAOC-5m-850-10G             | 1991159      |                                   |                     |                                                        |             | 5 m                  |                 |
| MN-Z-SFPAOC-10m-850-10G            | 1991160      |                                   |                     |                                                        | 10 m        |                      |                 |
| MNLZ CED 1000baceT                 | 製造終了 1990017 | · SIC (AES67)                     | 10/100/1000 Baca T  | DIAE                                                   |             | 100 m                |                 |
| WIN-Z-3FF-1000Dase1                | 代替 9300645   | · SIC (Dante)                     | 10/100/1000- base-1 | 1045                                                   |             | 100 m                |                 |
| ART-Z-SFPCPU-MM-850-8,5-1,25Gbps   | 1090002      |                                   | 7) 1.25 Gbps        | Duplex LC                                              | multi mode  | 500 m * <sup>2</sup> | 8.5 dB          |
| ART-Z-SFPCPU-MM-1310-10-1,25Gbps   | 1090003      | NIC     1.25 Gbps     SIC (AES67) |                     |                                                        |             | 2 km *2              | 10 dB           |
| ART-Z-SFPCPU-SM-1310-10,5-1,25Gbps | 1090004      |                                   |                     |                                                        | single mode | 10 km * <sup>3</sup> | 10.5 dB         |

\*1) 最大距離はコネクターの数, パッチフィールド, 回線上の減衰によって異なります.

\*2)50/125 µm ファイバー

\*3) 9/125 µm ファイバー

# 

## 5 ライセンシング

Artist-1024 フレームを操作するにはライセンスが必要です. Artist-1024 のライセンスをまだ取得していない場合, ライセンス・ファイルは最寄りの販売代理店から提供されます.

- ライセンス・ファイルには常に VAM が含まれます. さらに VAE または F-VAE を含めることもできます.
- VAE は Artist-1024 フレームのシリアル番号に関連付けられています.
- F-VAE は柔軟で Artist-1024 フレーム間で移動できます.
- ライセンス・ファイルは NIC の USB ポート経由でフレームにアップロードできます.
- ライセンスは Artist-1024 ノードに保存されます.
- 必要なポートの数がこのコンフィギュレーションの Artist-1024 フレームで利用可能なポートの数と一致する場合、コンフィギュレーションは Director 経 由でシステムにのみアップロードできます。
- 重要:現在のコンフィギュレーションでポートの操作が必要な場合、フレームに対してライセンスが付与されているポートの数を減らすことはできません.

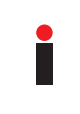

各 Artist-1024 には 16 ポートのライセンスが含まれています. VAE-16 および F-VAE-16 はシステムのサイズを増やすために使われます. 他の全ライセンス・タイプは廃止され,購入できなくなります. ただし,既存のライセンスはその機能と有効性を保持します.

#### Director

Director のオンライン・ビューはライセンスを獲得した Artist-1024 ノードについての以下の情報を示します:

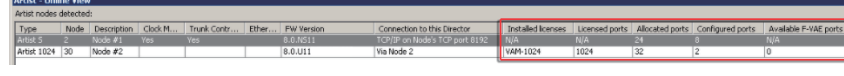

図 21: Artist - オンライン・ビュー

| Installed licenses    | Artist-1024 にインストールされたライセンスの数.                                |
|-----------------------|---------------------------------------------------------------|
| Licensed ports        | 全ライセンス中のライセンスを受けたポートの総数.                                      |
| Allocated ports       | インターフェイスに割り当てられたポートの数.                                        |
| Configured ports      | Artist-1024 のコンフィギュレーションによって現在使われているポート数.                     |
| Available F-VAE ports | Artist-1024 から移動可能なポートの数(粒度 16 にて, 利用可能な F-VAE ライセンスがある場合のみ). |

ライセンスを受けたポートの数は次式によって計算されます:

[VAM ポートの数] + [VAE ライセンスの数] × 16 + [F-VAE ライセンスの数] × 16

## 5.1 ライセンス・モデル

Artist-1024 では, 接続能力タイプのライセンシングでなくフレーム・レベルのライセンシングを持つユーザーフレンドリーで柔軟な新ライセンシング体系が 導入されました。各ノードは, このノードの全サブスクライバー・カードにわたって自由に分配可能な, 決まった数のポート (16~1024) を含む VAM (Virtual Artist Matrix) ライセンス1本でスタートします。追加のポートは VAE (Virtual Artist Expansion) ライセンスでライセンスを受けることができます。これらのノード 固定のライセンス以外に, 単純にノード間で容量を移動することでシステムの素早い(再)構成が可能な F-VAE (Flexible Virtual Artist Expansion) ライセンスもあり ます。このライセンシング・モデルは接続能力を含みませんので, 接続能力要求に応えるようにシステムを自由に変更できます。

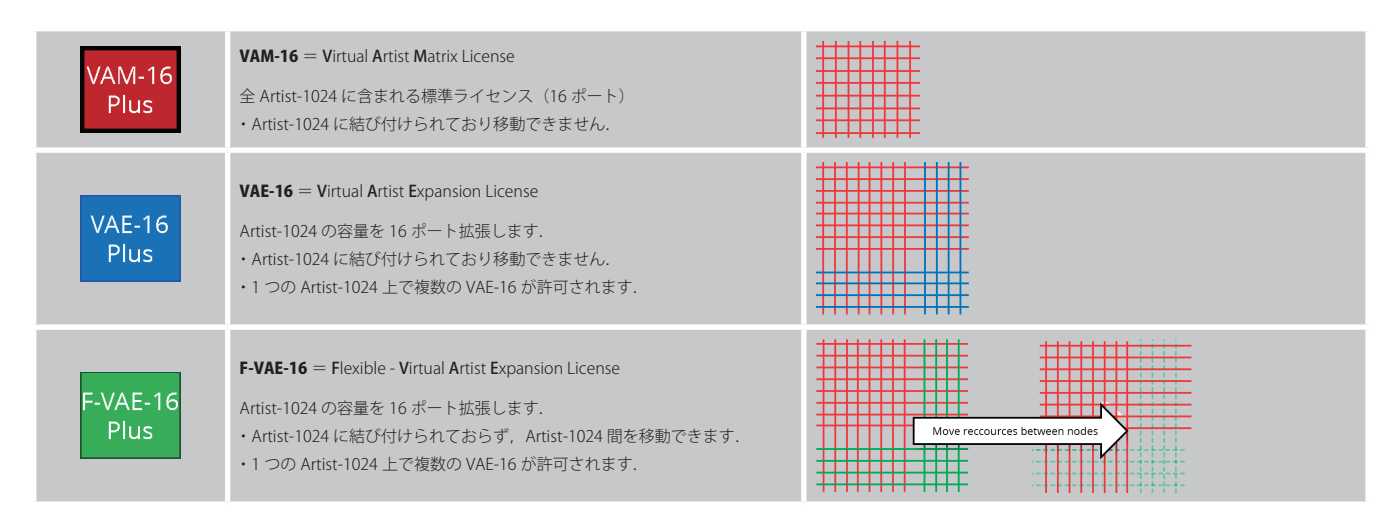

## 5.2 フレキシブル・ライセンス

汎用性の高いライセンス方式により,これまでにない柔軟性・拡張性・機能が得られます.サブスクライバー・カード間でポートを移動し,必要に応じて接続 タイプを柔軟に割り当てる機能によって,特定のアプリケーションのニーズに合わせて個々のデバイスとシステム全体を簡単にカスタマイズできます.

- ・Virtual Artist Matrix (VAM-16) ライセンスは全 Artist-1024 の基礎であり, すでにデバイス上にあります.
- ・Artist-1024 は VAE-16 ライセンスや F-VAE-16 ライセンスを使用して 16 ポートずつ拡張できます.
- ・複数の VAE-16 および F-VAE-16 ライセンスを 1 つの Artist-1024 上で組み合わせることができます.
- ・F-VAE-16 ライセンスは Artist-1024 間で移動できます.

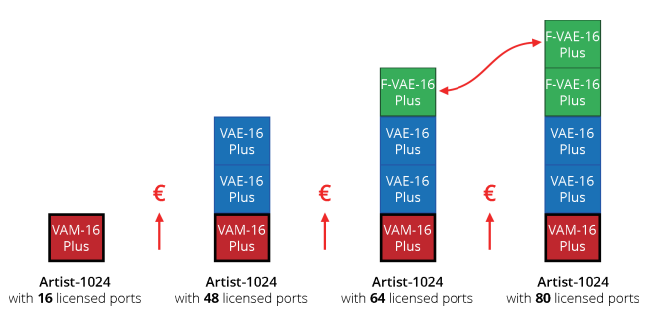

### 5.3 最初の手順

Artist-1024 フレームとライセンスのご購入後,購入された方はライセンス・サーバー(flex1230@flexnetoperations.com)が生成した電子メールを受け取りますが、それはユーザーIDと仮パスワードを伝えるものです.

- ▶ まず、その情報を使って Flexera ユーザー・ポータルにログインし、パスワードとセキュリティの選択肢を変更する. (https://flex1230.flexnetoperations.com/flexnet/operationsportal/logon.do)
- ▶次に Riedel License Manager ウェブ・ポータルにログインしてライセンスをダウンロード/管理する. https://license.riedel.net/

Artist ノード, NIC, SIC ファーム・ウェアの更新については『Artist Firmware Update Guide』で説明します.

## 

## 5.4 Flexera ユーザー・ポータル

Riedel のクライアントは Flexera ポータルにアクセスできます. ここはユーザー・アカウント / データ管理のためだけに使われています.

ユーザーは次のことが可能です…

- ユーザー名(電子メール)とパスワードが分かっているのであれば Flexera ユーザー・ポータルにログインする(⇒ § 5.4.1 『ログイン』).
- パスワードを失ったり忘れた場合はパスワードをリセットする (⇒ §5.4.2 『パスワードを忘れた場合』).
- ユーザー・プロフィールの詳細を変更する (⇒ <u>§5.4.3 『ユーザー・プロフィールとセキュリティ</u>』).
- 5.4.1 ログイン
- 次のURLまで移動する:
   https://flex1230.flexnetoperations.com/flexnet/operationsportal/logon.do
   ユーザー名 (email アドレス) を入力する.
   パスワードを入力する.
   Log in をクリックする.
   5.4.2 パスワードを忘れた場合
   5.4.2 パスワードを忘れた場合
   Forgot Password? をクリックする.
  - ➤ User Id 欄に電子メール・アドレスを記入する.
  - ➤ Continue をクリックする.
  - ▶ 質問に対して無意味な答えを記入する.
  - ➤ Continue をクリックする.
    - 仮パスワードが生成され電子メールで送られます.
    - このパスワードは発行後4時間のみ有効です.
    - この仮パスワードでログインしたあとに、新しいパスワードを入力する必要があります.

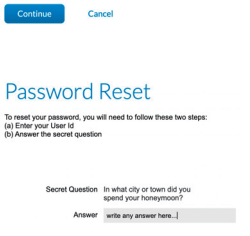

e Cancel

**FLex**era

User Id\* myemail@mywebsite.com

Password Reset

To reset your password, you will need to follow these two steps: (a) Enter your User Id (b) Answer the secret question

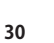

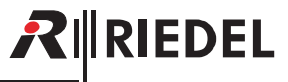

## 5.4.3 ユーザー・プロフィールとセキュリティ

➤ ログイン後, User Name ➡ Profile をクリックする.

- ▶ 基本情報を変更し, Save をクリックする.
- ➤ Security をクリックする.

- ▶ 現在のパスワードと新しいパスワードを記入する.
- ➤ Secret Question を選び, 適切な答えを記入する.
- ➤ Save をクリックする.

|          | Profile |   |
|----------|---------|---|
|          | Logout  |   |
| <br>User | Name    | ¥ |

#### Edit User Profile dit profile details for this a

| <b>Profile Detail</b>    | S                      |        | Contact Info     | •                               |   |
|--------------------------|------------------------|--------|------------------|---------------------------------|---|
| User name:               | john.doe@mywebsite.com |        | Street:          | Uellendahler Str. 353           |   |
| First Name:*             | John                   |        |                  |                                 |   |
| Last Name:*              | Doe                    |        |                  |                                 | 4 |
| Email Address:*          | john.doe@mywebsite.com |        | City:            | Wuppertal                       |   |
| Opt in to receive email: | • No Yes               |        | State/Province:  |                                 |   |
| Phone:                   | +12 345 678 90         |        | Zip/Postal Code: | 42109                           |   |
| Fax                      |                        |        | Country:         | Germany                         | ٥ |
| Date Created:            | Feb 17, 2020           |        | Time Zone:       | (GMT 1.0) Western European Time | 0 |
| Date of Last Login:      |                        |        | Account:         | REDEL_TEST_1234567890           | ٥ |
|                          |                        |        |                  |                                 |   |
| Save                     | Security               | Cancel |                  |                                 |   |

#### Security

 Password
 We recommend a strong password that meets the following criteria:
 Password should be minimum 8 characters. At least one upper case alpha character and one lower case alpha character.

| • | At leas | st one number. |  |  |
|---|---------|----------------|--|--|
|   |         |                |  |  |

| Password:              |  |
|------------------------|--|
| New password:*         |  |
| Confirm new password:* |  |

Secret Question
 Choose a secret question and answer to reset your password yourself if you forget it.

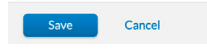

## 

## 5.5 Riedel License Manager

Riedel ユーザーはライセンスを管理できる Riedel License Manager にアクセス可能です.

ユーザーは次のことを行えます…

- ユーザー名 (email) とパスワードが分かっているのであれば Riedel License Manager にログインする (⇒ § 5.5.1 『ログイン』).
- Artist-1024 フレーム用の更新されたライセンスをダウンロードする (⇒ <u>§5.5.2 『ライセンスをダウンロードする</u>』).
- Artist-1024 フレーム上の VAE および F-VAE ランセンスを拡張する (⇒ <u>§5.5.3『ライセンスを拡張する』</u>).
- Artist-1024 フレーム間で F-VAE ライセンスを移動する (⇒ <u>§5.5.4『ライセンスを移動する』</u>).

#### 5.5.1 ログイン

- ▶ 次の URL まで移動する: <u>https://license.riedel.net/</u>
- ➤ FlexNet username 欄に電子メール・アドレスを記入する.
- ➤ FlexNet password 欄にパスワードを入力する.
- ➤ Login をクリックする.

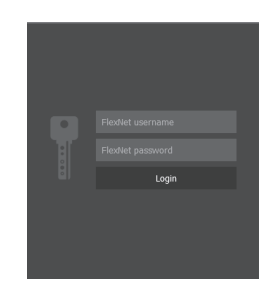

5.5.2 ライセンスをダウンロードする

➤ 左側の Devices エリア内でライセンスをダウンロードしたい Artist-1024 フレームのダウンロード・ボタンをクリックする.

| R∥RIEDEL                                      |          |
|-----------------------------------------------|----------|
| III Devices                                   | Name 🔻 🔻 |
| Artist-1024 Artist 1024 - System Testing TEST |          |
| 1234512345678                                 | +        |
| I∎I ACTIVE                                    |          |
| ₩ 544 Ports (512 VAM, 32 VAE, 0 F-VAE) Plus   | Ľ        |

- ライセンスはブラウザーのデフォルトのダウンロード・ディレクトリー内に保存されます.
- ファイル名は対応する Artist-1024 フレームの 13 桁のシリアル・ナンバーと **.bin** ファイル拡張子でできています.
- 各ライセンス・ファイルは対応するシリアル・ナンバーを持つ Artist-1024 フレームだけが読むことができます.

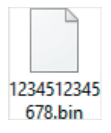

#### 5.5.3 ライセンスを拡張する

Artist-1024 のポートは VAE ライセンスと F-VAE ライセンスによって拡張可能です.

- ▶ 3 通りの方法のいずれかで新しいライセンスを Artist-1024 フレームに割り当てる:
  - 1)左側の Devices エリア内でライセンスを拡張したい Artist-1024 フレームの+ボタンをクリックする.
  - 2) 右側の Entitlements エリア内で Artist-1024 フレームに割り当てたいライセンスの+ボタンをクリックする.
  - 3) ライセンスを右の Entitlements エリアから左の Devices エリア内の Artist-1024 フレームにドラッグ&ドロップする.

| Rifriedel                                                                                                    | 🕄 Logout                                                                                |
|----------------------------------------------------------------------------------------------------|-----------------------------------------------------------------------------------------|
| Devices         Name           Artist-1024 Artist 1024 - System Te         ♥ F-VAE-16 Plus (10)           1234512345678         ♥ F-VAE-16 Plus (10)                            | Artist 1024 - System Testing TEST (1234512345678) +                                     |
| III ACTIVE                                                                                                    | ← F-VAE-16 Plus (10/10)<br>⑦ permanent Version 95=€ \$1b6-fa2d-4407-beb3-2f7b-9268-d2a0 |
| Artist= 1024 Artist 1024 - System Testing Test<br># 2222222222<br># OFVAE-16 Plus<br># 1024 Ports (1024 VAM, 0 VAE, 0 FVAE) Plus<br># 1024 Ports (1024 VAM, 0 VAE, 0 FVAE) Plus |                                                                                         |
|                                                                                                    |                                                                                         |

- ▶ + / -ボタンを使ってライセンスの数を選ぶ.
- ➤ Transmit ボタンをクリックして, 記入した内容を Riedel License Manager に転送する.

利用可能なライセンスと割り当てられたライセンスの数が更新され、新しいライセンス・ファイルが生成されます。

| RHRIEDEL                                                                                                    |                                   |
|----------------------------------------------------------------------------------------------------|-----------------------------------|
| Devices                                                                                                    | Name 🔹 🔻                          |
| Artist-1024 Artist 1024 - System Testing TEST<br>■ 1234512345678<br>■ ACTIVE<br># 624 Ports (S12 VAM, 32 VAE, 80 F-VAE) Plus | \$ 5 F-VAE-16 Plus (+5) - +     ± |
| Pending: + 5 × F-VAE-16 Plus                                                                                                 | 🟦 Transmit 🗙 Cancel               |

> 新しい Artist-1024 ライセンス・ファイルをダウンロードし (⇒ <u>§5.5.2 『ライセンスをダウンロードする』</u>), それを対応する Artist-1024 フレームにインスト ールする (⇒ <u>§5.6 『ライセンスをインストールする』</u>).

| Rifriedel                                                 |                        |         |   |
|-----------------------------------------------------------|------------------------|---------|---|
| Devices                                                   |                        |         | ▼ |
| Artist-1024 Artist 1024 - System Testing TEST             | <b>5</b> EV/AE-16 Plug |         | + |
| I∎ ACTIVE<br>券 624 Ports (512 VAM, 32 VAE, 80 F-VAE) Plus | J J T-VAL-TO Plus -    |         | Ŧ |
| Download entitlement, upload response                     | 👤 Download 🛕 Upload 🧕  | Drop Fi |   |

更新されたライセンス数は Riedel License Manager 内に表示されます.

| Ririedel                                               |                              |
|--------------------------------------------------------|------------------------------|
| E Devices                                              | Name 🔻 🔻                     |
| Artist-1024 Artist 1024 - System Testing TEST          | <b>0</b> 5 E-VAE-16 Plus - + |
| ACTIVE<br>\$624 Ports (512 VAM, 32 VAE, 80 F-VAE) Plus | ±                            |

#### 5.5.4 ライセンスを移動する

RIEDEL

F-VAE ライセンスは Artist-1024 フレーム間で移動できます.

- ▶ Artist-1024 フレームから取り除かれるライセンス数を+/-ボタンを使って選ぶ.
- ➤ 記入した内容を, Transmit ボタンをクリックして Riedel License Manager に転送する.

Riedel License Manager は更新されたライセンス数でこの Artist-1024 用に新しいライセンス・ファイルを生成します.

| R∥RIEDEL                                                                                                    |                              |
|----------------------------------------------------------------------------------------------------|------------------------------|
| E Devices                                                                                                    | Name 🔻 🔻                     |
| Artist-1024 Artist 1024 - System Testing TEST<br>■ 2245/2345678<br>■ACTIVE<br>※ 608 Ports (512 VAM, 32 VAE, 64 F-VAE) Plus | ♥ 4 F-VAE-16 Plus (-1) - + ± |
| Pending: - 1 × F-VAE-16 Plus                                                                                               | Transmit 🗙 Cancel            |

➤ 新規ライセンス・ファイルをダウンロードし(⇒ § 5.5.2 『ライセンスをダウンロードする』), それを USB メモリーにコピーする.

| Riµriedel                                                |                               |
|----------------------------------------------------------|-------------------------------|
| Devices                                                  | Name 🔻 🔻                      |
| Artist-1024 Artist 1024 - System Testing TEST            | +                             |
| I∰ACTIVE<br>₩ 608 Ports (512 VAM, 32 VAE, 64 F-VAE) Plus |                               |
| Download entitlement, upload response                    | Download 1 Upload 1 Drop File |

➤ 対応する Artist-1024 フレームにライセンス・ファイルをインストールする (⇒ <u>§ 5.6 『ライセンスをインストールする』</u>).

Artist-1024 はライセンス数を更新し,取り除かれたライセンスを USB スティック上のライセンス・レスポンス・ファイル (License Response File:LRF)内に保存します.

| New License File Installed<br>(LRF creared) |  |
|---------------------------------------------|--|
| Ok                                          |  |
|                                             |  |

> ライセンス・レスポンス・ファイルが入った USB メモリーを PC に差し込む.

- ▶ このライセンス・レスポンス・ファイルを以下の方法のいずれかを用いて Riedel License Manager にアップロードする:
- 1) ライセンスを取り除いた Artist-1024 フレームの **Upload** ボタンをクリックし, アップロード用の USB メモリー上のライセンス・レスポンス・ファイルを選ぶ.
- 2) ライセンスを取り除いた Artist-1024 フレームの **Drop File** エリアにライセンス・レスポンス・ファイルをドラッグ&ドロップする.

| R∥RIEDEL                                                                  |                                 |
|---------------------------------------------------------------------------|---------------------------------|
| Devices                                                                   | Name 🔻 🔻                        |
| Artist-1024 Artist 1024 - System Testing TEST                             | +                               |
| ■ 12349123495678<br>■ ACTIVE<br>※ 608 Doute (512 VAM 32 VAE 64 EVAE) Dure | ↓ 4 F-VAE-16 Plus - +           |
| Download entitlement, upload response                                     | 1) 2)                           |
|                                                                           | 보 Download 🟦 Upload 🟦 Drop File |

アップロード後, Riedel License Manager は返されたライセンスの数を更新します.

これでライセンス数を別の Artist-1024 上で拡張し (⇒ <u>§5.5.3『ライセンスを拡張する』</u>), インストールする (⇒ <u>§5.6『ライセンスをインストールする』</u>) こ とができます.

| R∥riedel                                      |                                       |
|-----------------------------------------------|---------------------------------------|
| Devices                                       | Name 🔻 🔻                              |
| Artist-1024 Artist 1024 - System Testing TEST | · · · · · · · · · · · · · · · · · · · |
| ■ 1234512345678<br>■ ACTIVE                   | Ø 4 F-VAE-16 Plus − +                 |

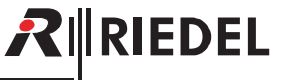

## 5.6 ライセンスをインストールする

|                                | ライセンス・ファイルの名前はライセンスがインストールされる Artist フレームのシリアル・ナンバーと同じである必要があります.                                                       |                              |
|--------------------------------|----------------------------------------------------------------------------------------------------|------------------------------|
| ➤ USB ペン<br>➤ 次のよう             | ・ドライブを FAT32 または NTFS ファイル・フォーマットでフォーマットする.<br>なフォルダー構造を作る: <b>\\Riedel\Artist-1024</b> .                               |                              |
| ➤ 以前にダ<br>このフォ<br>➤ Artist-102 | ウンロードしてあるライセンス・ファイルをそのフォルダーにコピーする.<br>ルダーには複数のライセンス・ファイルを入れることができます.各 Artist-1024 フレームは自身の対応するライセン?<br>24 の電源を入れる.      | ス・ファイルを拾います.                 |
| ➤ USB ペン<br>➤ ライセン             | ・ドライブ(多分 USB-C アダプターを介して)を NIC(Network Interface Card)の USB コネクターに差し込む.<br>スをアクティベートするには <b>Install license</b> 選択肢を選ぶ. | USB stick is ready           |
|                                | Copy response file 選択肢は不要なライセンスを移動すのに使います(⇒ <u>§5.5.4『ライセンスを移動する』</u> ).                                                | Copy response file<br>Cancel |
|                                |                                                                                                    |                              |

➤ Artist-1024 は対応するライセンスをインストールします.

ライセンスは正しくインストールされました.

➤ OK を選んでデフォルトのビューに戻る.

| New License File I | nstalled |
|--------------------|----------|
| Ok                 |          |
|                    |          |

Installing License File ...

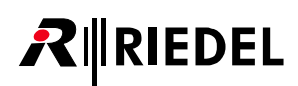

## 6 付録

## 6.1 技術仕様 (カード)

| 7 | レーム |
|---|-----|
| - | ~ ~ |

| フレーム毎のポート数 | 16~1024                                 |                                                                       |  |
|------------|-----------------------------------------|-----------------------------------------------------------------------|--|
| カード毎のポート数  | 8~128                                   |                                                                       |  |
| ライセンシング    | ノードの全サブスクライバー・                          | カードにわたって自由に分配可能な固定数のポート(16 ~ 1024)を含む VAM(Virtual Artist Matrix)ライセンス |  |
| ディスプレイのタイプ | 高コントラスト e-paper ディス                     | プレイ                                                                   |  |
| 電源         | 商電電圧                                    | AC 100–240 V                                                          |  |
|            | 周波数                                     | 50/60 Hz                                                              |  |
|            | 力率                                      | 0.94 cos φ                                                            |  |
| 使用電力       | 最大 225 W / < 770 BTU/h, 最大 2.3 A        |                                                                       |  |
| 寸法(設置寸法)   | 幅                                       | 19" / 483 mm(445 mm)                                                  |  |
|            | 高さ                                      | 2RU / 88 mm                                                           |  |
|            | 奥行き                                     | 404 mm (377 mm)                                                       |  |
| 重量         | 6.3 kg(PSU-1024 × 2 と FAN-1024 × 1 を含む) |                                                                       |  |
| 使用環境       | 使用環境温度                                  | $0 \sim +45^{\circ}C$                                                 |  |
|            | 保管環境温度                                  | -30 ~ +80°C                                                           |  |
|            | 相対湿度                                    | 20~90%(結露なきこと)                                                        |  |
|            | 最大標高                                    | 3,000 m AMSL(平均海抜)                                                    |  |
| 製品コード      | Artist-1024                             | 1010010                                                               |  |
|            | FRF-1024                                | 6530050                                                               |  |
|            | PSU-1024                                | 1010011                                                               |  |
|            | FAN-1024                                | 1010012                                                               |  |
|            | RRF-1024                                | 6530100                                                               |  |

#### カード

| タイプ        | 製品コード   | 重量    | 使用電力(typ./max.)        | 電圧    |
|------------|---------|-------|------------------------|-------|
| UIC-128    | 1020100 | 410 a | 13 W / 44 BTU/h (typ.) |       |
| UIC-128-II | 9301306 | 410 g | 20 W / 68 BTU/h (max.) | DCTZV |

UIC-128 および UIC-128-II は AES67 SIC モードで温度補償型発振器 (TCXO)を使用しており,精度は±0.5 ppm です. これはサーバーおよびクライアント・モードでのメディア・プロファイルと互換性があります.

## 6.2 用語集

| AES67        | このマニュアル内の AES67 とは SMPTE ST 2110-30/31 規格のことを指します(SMPTE 2110 も参照してください).                                                                                                    |
|--------------|----------------------------------------------------------------------------------------------------|
| Bay [ベイ]     | Artist-1024 フレーム内のカードの位置.                                                                                                    |
| DHCP         | <b>D</b> ynamic Host <b>C</b> onfiguration <b>P</b> rotocol の略. ネットワーク・デバイスの IP アドレスとサブネットマスクと DNS アドレスは DHSC サーバーによって<br>自動的に割り当てられます.                                                                      |
| DNS          | DNS( <b>D</b> omain <b>N</b> ame <b>S</b> ystem)は固有の名前によるネットワーク・ユーザーの識別を可能にします.関連付けられた IP アドレスは DNS サーバー内<br>に保存されます.                                                                                        |
| DSP          | Digital Signal Processor の略. デジタル・オーディオ用途向けの高速中央処理装置.                                                                                                    |
| FOM          | <b>F</b> iber <b>O</b> ptic <b>M</b> odem の略(SFP とも呼ばれます).                                                                                                    |
| Frame [フレーム] | インターフェイス・カードを含まない Artist-1024.                                                                                                    |
| NEC          | <b>N</b> etwork <b>E</b> xtension <b>C</b> ard の略. 同期用インターフェイス.                                                                                                    |
| Net [ネット]    | 1 つまたは複数のノードで構成されるローカルな通信システム一式 (光ファイバーで接続).                                                                                                    |
| NIC          | Network Interface <b>C</b> ard の略. 複数の Artist フレームを接続するためのインターフェイス.                                                                                                    |
| Node [ノード]   | 個々のサブスクライバーや音声や GPI や光ファイバーを接続できるインターフェイス・カードを備えた Artist-1024.                                                                                                    |
| PNIC         | Primary NIC(ベイ 3, アクティブまたはスタンバイ状態から独立).                                                                                                    |
| Port [ポート]   | ノードにパネルや4ワイヤーを接続するためのアナログまたはデジタルのインターフェイス.                                                                                                    |
| SFP          | Small Form-factor Pluggable トランシーバー.着脱可能なオプティカルまたはエレクトリカル・トランスミッター / レシーバー・モジュール.                                                                                                    |
| SIC          | Subscriber Interface Card の略. AES67 ストリーム /MADI ストリーム用のインターフェイス.                                                                                                    |
| SIP          | SIP( <b>S</b> ession Initiation <b>P</b> rotocol)は1つまたは複数のサブスクライバー間で通信セッションを接続/制御/接続解除するためのネットワーク・プロ<br>トコルです(IP 電話の一般的なプロトコル).                                                                              |
| SMPTE 2110   | SMPTE ST 2110-30/31 はデジタル・オーディオ伝送に関する SMPTE( <b>S</b> ociety of <b>M</b> otion <b>P</b> icture and <b>T</b> elevision <b>E</b> ngineers)の規格です(AES67 も参<br>照してください).                                          |
| SNC          | Sync Network Card の略.                                                                                                    |
| SNIC         | Secondary NIC(ベイ 8, アクティブまたはスタンバイ状態から独立).                                                                                                    |
| TCP/IP       | Transmission <b>C</b> ontrol <b>P</b> rotocol/Internet <b>P</b> rotocol の略.データ転送(インターネット)用の標準的なネットワーク・プトロコル.                                                                                                 |
| тср          | Transmission <b>C</b> ontrol <b>P</b> rotocol の略. PC ネットワークで使われる高信頼性でコネクション・オリエンティッドでパケット切替式のプロトコル. 基本<br>インターネット・プロトコルの一部.                                                                                  |
| UIC          | <b>U</b> niversal Interface <b>C</b> ard の略. このカードの機能はスロットの位置とライセンスによって決まります.                                                                                                    |
| UDP          | User Datagram Protocol の略. データ転送(インターネット)用の標準ネットワーク・プロトコル. UDP はコネクションレスで低信頼なデータ転送<br>を提供します. 送信されたパケットが受信される, あるいはパケットが伝送と同じ順番で受信される保証はありません. UDP を使う用途は, パケッ<br>ト・ロスや未ソートパケットに対して頑強であるか, 補正が組み込まれる必要があります. |

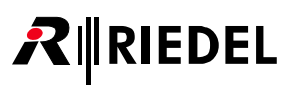

## 6.3 推奨保守作業

システムの誤動作を防止するために以下の点を強くお薦めします.

一般

- フレーム前面のプレートは閉じる.
- フレームの未使用ベイはブランク・カバーで覆う.
- ファンが動作していることを確認する(誤動作している場合は Director 内で警告が発せられる).
- 予期せぬ警告やエラーが生じていないか Director ソフトウェアのスクリーン・ログと Alarm ウィンドウを確認する.
- "Full Log" かつ各 10 MB の 20 ファイルに設定した Director が動作する PC を常時接続することを推奨.
- Director 内で Autosave を設定する.

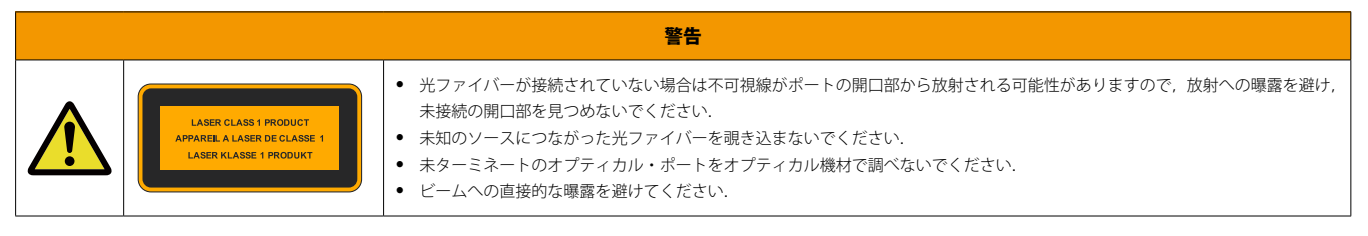

毎日:電源が両方の電源ユニットに接続されているかを確認する.

**毎週:**なし

毎月

- ファンのダスト・フィルターを確認し、必要に応じて交換する.
- システムの時間を設定する(Director によって PC 時間に).

毎年:なし

その他:3年ごとに,たとえ汚れていなくても,またシステムが使用されていなくても,経年変化のためにファンのフィルターを交換する.

## 6.4 サービス

Riedel Communications 社はこの製品について以下のことを含む幅広いカスタマー・サービスを提供しています:

- 電話サービス
- 電子メール・サービス
- Fax サービス
- コンフィギュレーションのサポート
- トレーニング
- 修理

サービスに関する問題でお客様の第一の連絡先は販売店です. また, ドイツのヴッパータールにある Riedel Customer Service もお役に立つことができます. 電話:+49(0) 202 292 9400 (月曜〜金曜, 8am 〜 5pm, 中央ヨーロッパ標準時)

Fax: +49 (0) 202 292 9419

あるいは, Riedel Communications 社ウェブサイトをご覧ください: www.riedel.net → Service & Support → Technical Support

修理に関しては販売店にお問い合わせください、販売店が修理をできる限り迅速に処理したりスペア・パーツを手配するお手伝いをします.

Riedel Communications 社に修理品を直接送る際の宛先は次のようになります:

Riedel Communications GmbH & Co. KG - Repairs -Uellendahler Str. 353 D-42109 Wuppertal

Germany

ゆ 田 日 ナ ベ ブ ド へ い ブ ゆ 西 け 話 小 妻 子 に ど 西 吉 活 た ヨ コ ー キ き か た ズ は ー ブ ノ ギ ナ い

●この製品を安全にお使いいただくために、設置・運用には十分な安全対策を行ってください。

●商品写真やイラストは、実際の商品と一部異なる場合があります。

●掲載内容は発行時のもので、予告なく変更されることがあります。変更により発生したいかなる損害に対しても、弊社は責任を負いかねます。

●記載されている商品名、会社名等は各社の登録商標、または商標です。

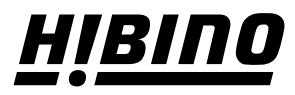

#### ヒビノインターサウンド株式会社

〒105-0022 東京都港区海岸2-7-70 TEL: 03-5419-1560 FAX: 03-5419-1563 E-mail: info@hibino-intersound.co.jp https://www.hibino-intersound.co.jp/